# SIG / UnB

Sistema Integrado de Gestão – SIG Sistema de Gestão Acadêmica – SIGAA

Secretaria de Administração Acadêmica – SAA Secretaria de Tecnologia da Informação – STI

> Manual do Portal do Discente Ambiente Virtual

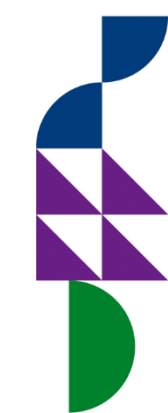

**UnB** no coração de **Brasília** 

# Sumário

| Introdução3                               |  |
|-------------------------------------------|--|
| Objetivo                                  |  |
| Termos e Definições (Glossário)3          |  |
| Ambiente Virtual4                         |  |
| Buscar Comunidades Virtuais4              |  |
| Minhas Comunidades7                       |  |
| Ver descrição completa de uma Comunidade8 |  |
| Sair da Comunidade9                       |  |
| Ver todos os Participantes9               |  |
| Tópicos da Comunidade10                   |  |
| Cadastrar Novo Tópico11                   |  |
| Organizar Tópicos12                       |  |
| Visualizar Tópico13                       |  |
| Exibir/Esconder Tópico13                  |  |
| Alterar Tópico14                          |  |
| Remover Tópico15                          |  |
| Conteúdo da Comunidade16                  |  |
| Cadastrar Conteúdo17                      |  |
| Visualizar Conteúdo Cadastrado17          |  |
| Alterar Conteúdo                          |  |
| Remover Conteúdo19                        |  |
| Referências                               |  |
| Cadastrar Referência21                    |  |
| Visualizar Referência                     |  |
| Alterar Referência                        |  |
| Excluir Referência23                      |  |
| Participantes                             |  |
| Fórum                                     |  |

 $\not\models$ 

A

 $\mathcal{A}$ 

| Notícias                 |
|--------------------------|
| Cadastrar Notícia        |
| Visualizar Notícia       |
| Alterar Dados da Notícia |
| Remover Notícia          |
| Inserir Arquivos         |
| Enquetes                 |
| Cadastrar Enquete        |
| Votar                    |
| Visualizar Enquete       |
| Alterar Enquete          |
| Remover Enquete          |
| Configurações40          |

 $\square$ 

 $\not\models$ 

Q

 $\mathcal{A}$ 

# Introdução

Em setembro de 2017, foi assinado o Termo de Cooperação (TED) entre a Universidade de Brasília – UnB e a Universidade Federal do Rio Grande do Norte – UFRN com o objetivo de permitir a transferência tecnológica dos Sistemas Integrados de Gestão – SIG (Sistema Integrado de Administração e Comunicação – SIGAdmin; Sistema Integrado de Gestão de Recursos Humanos – SIGRH; Sistema Integrado de Patrimônio, Administração e Contratos – SIPAC e o Sistema Integrado de Gestão de Atividades Acadêmicas – SIGAA).

# Objetivo

Auxiliar o aluno a se familiarizar, através do Portal do Discente, com as comunidades virtuais presentes no Ambiente Virtual.

# Termos e Definições (Glossário)

| Termo    | Definição                              |
|----------|----------------------------------------|
| Sistema  | SIGAA - Sistema Integrado de Gestão de |
|          | Atividades Acadêmicas                  |
| Portal   | Portal do Discente                     |
| Usuários | Discente                               |
| Perfil   | Discente                               |

# **Ambiente Virtual**

Permite a criação de comunidades virtuais que buscam inserir indivíduos, no estudo de um mesmo tema de interesse, em um ambiente virtual de aprendizagem. Dessa forma, o sistema proporciona um meio para a interação através de fóruns de discussão, permitindo o compartilhamento de materiais sob a tutela de um ou mais docentes.

#### **Buscar Comunidades Virtuais**

Esta funcionalidade permite ao usuário buscar por comunidades virtuais, sendo possível participar ou solicitar participação nas comunidades, ou ainda, visualizar uma comunidade sem precisar se tornar membro. As comunidades privadas não serão listadas na busca, apenas os moderadores podem convidar membros à comunidade.

Para visualizar essa funcionalidade, acesse SIGAA  $\rightarrow$  Módulos  $\rightarrow$  Portal do Discente  $\rightarrow$ Outros  $\rightarrow$  Ambientes Virtuais  $\rightarrow$  Comunidades Virtuais  $\rightarrow$  Buscar Comunidade Virtuais.

| Cutros                              |   |                      |      |                    |          |
|-------------------------------------|---|----------------------|------|--------------------|----------|
| 🐞 Ambientes Virtuais                | • | Comunidades Virtuais | •    | Buscar Comunidades | Virtuais |
| Validar E-mail                      |   |                      | - 11 | Minhas Comunidades | i        |
| Coordenação de Curso                | • | Atualizar            | Fot  | to e Perfil        |          |
| Necessidades Educacionais Especiais | • |                      |      |                    |          |
| Auxílio Financeiro                  |   | Meus Da              | dos  | Pessoais           |          |

### O sistema exibirá a seguinte tela:

| Portal do Disce | nte > Buscar Comunidades Virtuais |
|-----------------|-----------------------------------|
|                 | Buscar Comunidade                 |
|                 | Nome da comunidade:               |
|                 | Tipo da comunidade: TODAS 🔹       |
|                 | Buscar                            |

Para realizar a busca por comunidades virtuais, informe o **Nome da comunidade** ou o **Tipo da comunidade**, entre as opções disponibilizadas. Exemplificaremos com o Tipo da comunidade **TODAS**.

Caso deseje retornar ao menu inicial do módulo, clique em **Portal do Discente**. Esta ação será válida em todas as telas em que estiver presente.

Se desistir de realizar a operação, clique em **Cancelar** e confirme a desistência na janela que será exibida posteriormente. Esta opção será válida para todas as páginas em que for exibida.

Após inserir os dados desejados, clique em Buscar.

| Buscar Comunidade           |  |  |  |
|-----------------------------|--|--|--|
| Nome da comunidade:         |  |  |  |
| Tipo da comunidade: TODAS 🔹 |  |  |  |
| Buscar Cancelar             |  |  |  |

O resultado da busca será exibido da seguinte forma:

| 8                  | 🍰: Participar dessa comunidade | 🏖: Solicitar participae | ção 🛛 🔍: Visualizar comunidade mas não tornar-se m | embro |   |   |   |
|--------------------|--------------------------------|-------------------------|----------------------------------------------------|-------|---|---|---|
|                    | 🔇 : Ativa                      | ar Comunidade Virtual   | X: Inativar Comunidade Virtual                     |       |   |   |   |
|                    |                                | COMUNIDADES             | LOCALIZADAS                                        |       |   |   |   |
| Nome da comunidade | e Tipo da comunidade           | Criada em               | Criada por                                         |       |   |   |   |
| Física             | MODERADA                       | 07/06/2019              | MARCELLO                                           |       | 2 | 0 | × |
|                    | PÚBLICA                        | 08/10/2019              | IVETE                                              | 2     |   | 0 | × |
| teste              | MODERADA                       | 30/08/2019              |                                                    |       | 2 | Q | × |

Se desejar **Participar da Comunidade**, clique no ícone <sup>3</sup>. Após clicar no ícone, a seguinte mensagem de sucesso será exibida no topo da página:

1) • Inscrição na comunidade realizada com sucesso! Você pode acessar a comunidade através do seu Portal.

Caso o discente já tenha realizada a ação de participar da comunidade, o sistema exibirá a seguinte mensagem:

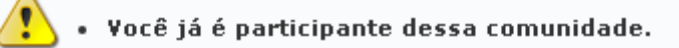

Retornando à tela contendo as **Comunidades localizadas**, clique em <sup>2</sup> caso queira **Solicitar Participação** em uma comunidade do tipo MODERADA. A caixa de diálogo abaixo será apresentada:

| Tem certeza que deseja solicitar a j | participação nesta comunidade? |
|--------------------------------------|--------------------------------|
|                                      | OK Cancelar                    |

Clique em **Cancelar** caso desista da operação ou em **OK** para confirmá-la. Optando pela confirmação, a seguinte mensagem será exibida:

• Participação solicitada com sucesso! Aguarde a liberação pelo moderador dessa comunidade.

#### De volta à tela contendo as Comunidades localizadas, para apenas Visualizar Comunidade,

clique em  $\bigcirc$ . Vale ressaltar que, a visualização da comunidade não faz o usuário tornar-se membro dela. Ação essa destacada na mensagem ao colocar o *mouse* sobre o ícone, conforme demonstrado abaixo:

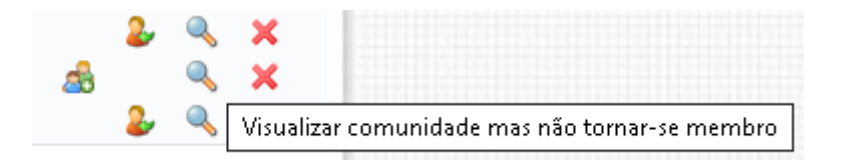

O sistema direcionará para a página principal da comunidade selecionada, conforme mostra a imagem abaixo:

| JnB - SIGAA - Sistema Integr                                          | ado de Gestão de Atividades Acadêm                                  | cas                  |                | A+ A-                  | - Ajud     | a? Tempo        | de Sessão: 00:25 S      |  |
|-----------------------------------------------------------------------|---------------------------------------------------------------------|----------------------|----------------|------------------------|------------|-----------------|-------------------------|--|
|                                                                       | Sen                                                                 | nestre atual: 2019.2 | 🮯 Má           | dulos                  | 🍏 Саіха Ро | stal            | 🍃 Abrir Chamado         |  |
| PTO JORNALISMO (11.01.01.03.02)                                       |                                                                     |                      | 📲 Me           | nu Discente            | 😤 Alterar  | senha           |                         |  |
| Você está na comunidade: N                                            | ova Comunidade                                                      |                      |                |                        |            |                 |                         |  |
| Principal 📃 Tópicos < Conte                                           | súdo 🍹 🖁 Referências 🍰 Participantes                                | 🖂 Participar 🔌       | Fórum 🤤        | ) Chat 🧼 Notic         | ias 🖳 Ir   | serir Arquiv    | o 🥝 Enquetes            |  |
| NOVA COMUNIDADE                                                       | TÓPICOS DA COMUNIDADE                                               |                      |                |                        |            | ΝΟΤΙΟ           | IAS                     |  |
| Comunidade acadêmica<br>Ver descrição completa<br>Tipo da Comunidade: | SIGAA 16/12/2019<br>Realizar testes de implantação do sistema.<br>— |                      |                |                        |            | Reuni<br>no SIP | ão sobre mudanças<br>AC |  |
| PÚBLICA<br>Administrador(es):                                         | Atualizar o módulo "Processo     Manuais da UFRN ( <i>OUTROS</i> )  | Seletivo"            |                |                        |            | V               | er mais notícias        |  |
| IVETE TESTE                                                           | CONTEÚDOS PERMANENTES                                               |                      |                |                        |            |                 |                         |  |
|                                                                       | Ve                                                                  | r todos os tópicos   |                |                        |            | Ve              | r mais conteúdos        |  |
|                                                                       | FÓRUM                                                               |                      |                |                        |            | ÚLTIM           | IAS ENQUETES            |  |
|                                                                       | Título                                                              | Respostas            | Criador        | Última Postage         | m          |                 |                         |  |
| Bianca TESTE IVETE TESTE                                              | Grupo de Trabalho SIGAA                                             | 1                    | IVETE<br>TESTE | 17/12/2019<br>14:51:30 |            | > Enqu          | ete Sobre O SigEleição  |  |
| Ver todos os participantes                                            | Revisões nas funcionalidades do<br>SigEleição                       | 0                    | IVETE<br>TESTE | 17/12/2019<br>14:45:24 |            | Ver             | todas as enquetes.      |  |
|                                                                       | Ver 1                                                               | odas as mensagens.   |                |                        |            |                 |                         |  |
|                                                                       |                                                                     |                      |                |                        |            |                 |                         |  |
|                                                                       | _                                                                   |                      |                |                        |            |                 |                         |  |

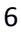

### **Minhas Comunidades**

Esta funcionalidade permite ao usuário visualizar as comunidades virtuais das quais participa.

Para realizar a operação, acesse SIGAA  $\rightarrow$  Módulos  $\rightarrow$  Portal do Discente  $\rightarrow$  Outros  $\rightarrow$  Ambientes Virtuais  $\rightarrow$  Comunidades Virtuais  $\rightarrow$  Minhas Comunidades.

| a Outros                            |   |                  |             |          |          |          |      |
|-------------------------------------|---|------------------|-------------|----------|----------|----------|------|
| 🗊 Ambientes Virtuais                | • | Comunidades Virt | uais 🔸      | Buscar   | Comunida | des Virt | uais |
| Validar E-mail                      | Ī |                  |             | Minhas   | Comunida | des      |      |
| Coordenação de Curso                | • | Atu              | alizar Foto | e Perfil |          |          |      |
| Necessidades Educacionais Especiais | • |                  |             |          |          | /        |      |
| Auxílio Financeiro                  |   | Me               | us Dados P  | essoais  |          |          |      |

Será exibida a tela contendo a listagem das comunidades das quais participa:

| Ambientes Virtuais > Todas as Comunidades Virtuais que você está associado                                                                                                    |                                                                                                    |  |  |  |  |  |
|----------------------------------------------------------------------------------------------------|----------------------------------------------------------------------------------------------------|--|--|--|--|--|
| Caro Usuário,                                                                                                    |                                                                                                    |  |  |  |  |  |
| A Comunidade Virtual é um ambiente que proporciona a socialização e interação virtual aos usuários do nosso sistema acadêmico. Ela se assemelha<br>Ambiente Virtual de Aprendizado no sentido de permitir compartilhar informações, disponibilizar fóruns, download de arquivos, enquentes, notícias e ch<br>seus participantes. | i ao<br>iats para os                                                                                                    |  |  |  |  |  |
| É possível criar várias comunidades sobre os temas que lhe sejam convenientes e deixá-las públicas a qualquer usuário do sistema ou restrita a um gr<br>convidados, tudo isso de acordo com sua necessidade.                                                                                                    | É possível criar várias comunidades sobre os temas que lhe sejam convenientes e deixá-las públicas a qualquer usuário do sistema ou restrita a um grupo de convidados, tudo isso de acordo com sua necessidade. |  |  |  |  |  |
| Veja abaixo os tipos de comunidades virtuais disponíveis:                                                                                                    |                                                                                                    |  |  |  |  |  |
| Privada<br>Apenas os moderadores podem convidar membros à comunidade. Comunidades privadas não serão listadas na busca de comunidades virtuais                                                                                                    |                                                                                                    |  |  |  |  |  |
| Pública e Não Moderada<br>Qualquer usuário pode inscrever-se na comunidade, sem a necessidade de solicitar permissão para tal.                                                                                                    |                                                                                                    |  |  |  |  |  |
| Moderada<br>A comunidade será listada nas buscas mas é necessário que os usuários solicitem participação na comunidade aos moderadores.                                                                                                    |                                                                                                    |  |  |  |  |  |
| Comunidade(s) que o aluno participa                                                                                                    |                                                                                                    |  |  |  |  |  |
| 🖓 🧠 : Buscar Comunidades Virtuais                                                                                                    |                                                                                                    |  |  |  |  |  |
| Comunidades localizadas                                                                                                    |                                                                                                    |  |  |  |  |  |
| Nome da comunidade Tipo da comunidade                                                                                                    |                                                                                                    |  |  |  |  |  |
| Nova Comunidade PÚBLICA                                                                                                    |                                                                                                    |  |  |  |  |  |
| 1 comunidade(s) encontrada(s)                                                                                                    |                                                                                                    |  |  |  |  |  |
| Menu Principal                                                                                                    | ládula                                                                                                    |  |  |  |  |  |

Se deseje retornar ao menu inicial do módulo, clique em **Menu Principal**. Esta ação será válida para todas as telas em que for exibida.

Caso queira buscar por uma comunidade específica, clique em **Buscar Comunidades Virtuais**. Em seguida o sistema apresenta a tela de Busca de Comunidades, conforme a imagem abaixo. Informe o nome e/ou tipo da comunidade e clique em **Buscar**.

#### Portal do Discente > Buscar Comunidades Virtuais

|                     | Buscar Comunidade |
|---------------------|-------------------|
| Nome da comunidade: |                   |
| Tipo da comunidade: | TODAS T           |
|                     | Buscar Cancelar   |

Retornando a tela contendo as **Comunidades Localizadas**, para visualizar a comunidade ao qual participa, clique no nome dela. A página abaixo será apresentada para uma pessoa com o perfil de membro da comunidade:

| n Principal 🚺                                                                                   | Topicos < Co                         | nteudo 🔮 🖌 Referencias 🔗 Participantes                                                                                                    | 🔠 Participar 🔍              | )Fórum 🌾       | Chat 🌍 Notícias 🖆      | 🕻 Inser | rir Arquivo 🥝 Enquetes                                                           |
|-------------------------------------------------------------------------------------------------|--------------------------------------|----------------------------------------------------------------------------------------------------|-----------------------------|----------------|------------------------|---------|----------------------------------------------------------------------------------|
| Nova Com                                                                                        | IUNIDADE                             | TÓPICOS DA COMUNIDADE                                                                                                    |                             |                |                        |         | NOTÍCIAS                                                                         |
| Comunidade aca<br>Ver descriçã<br>lipo da Comunid:<br>PÚBLICA<br>Administrador(e<br>IVETE TESTE | dêmica<br>io completa<br>ade:<br>s): | SIGAA 16/12/2019<br>Realizar testes de implantação do sistema<br><b>datualizar o módulo "Process</b><br><b>da Manuais da UFRN</b> ( <i>outRos</i> )<br><b>da Referências bibliográficas</b> (JA | <b>o Seletivo''</b><br>VRO) |                |                        |         | Reunião sobre mudanças<br>no SIPAC<br>Ver mais notícias<br>CONTEÚDOS PERMANENTES |
| PARTICI                                                                                         | PANTES                               | V                                                                                                    | er todos os tópicos         |                |                        |         | Ver mais conteúdos                                                               |
|                                                                                                 |                                      | FÓRUM                                                                                                    |                             |                |                        | _       | ÚLTIMAS ENQUETES                                                                 |
|                                                                                                 |                                      | Título                                                                                                    | Respostas                   | Criador        | Última Postagem        |         |                                                                                  |
| Bianca TESTE                                                                                    | IVETE TESTE                          | Grupo de Trabalho SIGAA                                                                                                    | 1                           | IVETE<br>TESTE | 17/12/2019<br>14:51:30 |         | > Enquete Sobre O SigEleição                                                     |
| er todos os part                                                                                | icipantes                            | Revisões nas funcionalidades do<br>SigEleição                                                                                                    | 0                           | IVETE<br>TESTE | 17/12/2019<br>14:45:24 |         | Ver todas as enquetes                                                            |
|                                                                                                 |                                      | Ver                                                                                                    | todas as mensager           | าร             |                        |         |                                                                                  |

Na tela **Principal**, será exibido um panorama geral da comunidade virtual. Para melhor entendimento deste manual, dividiremos cada informação em tópicos.

# Ver descrição completa de uma Comunidade

Para visualizar a descrição completa sobre a comunidade, clique no link **"Ver descrição completa"**, localizado do lado esquerdo da tela, conforme destacado na figura abaixo.

| Você está na comunidade: No                                                                                                    | IVA COMUNIDADE                                                                                 |
|----------------------------------------------------------------------------------------------------|------------------------------------------------------------------------------------------------|
| interiore interiore interi | ido 👫 Referências 🍰 Participantes 🧟 Participar 🔌 Fórum 🛷 Notícias 🖳 Inserir Arquivo 🥝 Enquetes |
| NOVA COMUNIDADE                                                                                                    |                                                                                                |
| Comunidade acadêmica<br>Ver descrição completa<br>Tipo da Comunidade:<br>PÚBLICA<br>Administrador(es):                                                                                                    | Clique em Ver descrição completa para<br>visualizar os dados da comunidade                     |
| IVETE TESTE                                                                                                    |                                                                                                |
| 🔒 Sair da Comunidade                                                                                                    |                                                                                                |
| PARTICIPANTES                                                                                                    |                                                                                                |
| Bianca TESTE                                                                                                    |                                                                                                |
| Ver todos os participantes (2)                                                                                                    |                                                                                                |

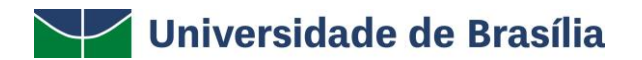

Em seguida, o sistema direcionará para a seguinte tela:

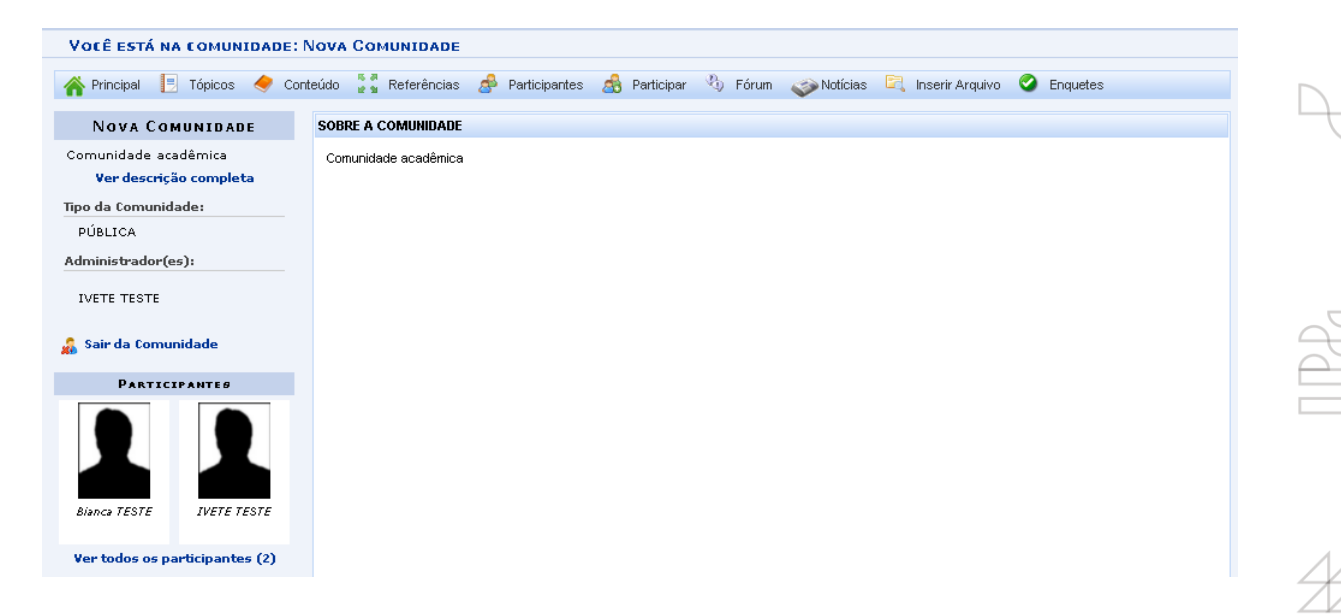

#### Sair da Comunidade

Clique em 🔏 Sair da Comunidade , para deixar de ser membro da comunidade. A caixa de diálogo abaixo será apresentada:

| Você realmente deseja deixar de sei | r um membro dessa comunidade? |
|-------------------------------------|-------------------------------|
|                                     | OK Cancelar                   |

Clique em **Cancelar** caso desista da operação e **OK** para confirmá-la. Optando pela confirmação, a mensagem de sucesso a seguir será gerada:

Participante da comunidade removido com sucesso.

### Ver todos os Participantes

Se desejar visualizar todos os participantes da comunidade, clique em **Ver todos os participantes**, conforme destacado abaixo:

| Nova Comunidade                                                       | TÓPICOS DA COMUNIDADE                                          |                 |             |                      |
|-----------------------------------------------------------------------|----------------------------------------------------------------|-----------------|-------------|----------------------|
| Comunidade acadêmica<br>Ver descrição completa<br>Tipo da Comunidade: | SIGAA 16/12/2019<br>Realizar testes de implantação do sistema. |                 |             |                      |
| PÚBLICA                                                               | Atualizar o módulo "Processo Seletivo"                         |                 |             |                      |
| Administrador(es):                                                    | 🐻 Manuais da UFRN (OUTROS)                                     |                 |             |                      |
| IVETE TESTE                                                           | 🕲 Referências bibliográficas (LIVRO)                           |                 |             |                      |
| 🭰 Sair da Comunidade                                                  | Ver tod                                                        | los os tópicos. |             |                      |
| PARTICIPANTE <i>s</i>                                                 | FÓRUM                                                          |                 |             |                      |
|                                                                       |                                                                | <b>D</b>        | 0.1         | ín: n í              |
|                                                                       | Fitulo                                                         | Respostas       |             | 17/12/20010 14:51:20 |
|                                                                       | Revisões pas funcionalidades do SidFleicão                     | 0               | IVETE TESTE | 17/12/2019 14:45:24  |
| Bianca TESTE IVETE TESTE                                              | Ver todas                                                      | as mensagen     | s           |                      |
| Ver todos os participantes (2)                                        |                                                                |                 |             |                      |

O sistema direcionará para a tela dos **Participantes da Comunidade** que será explicada mais a frente, neste manual. Este botão terá a mesma função sempre que for exibido.

#### Tópicos da Comunidade

Para visualizar todos os tópicos da comunidade, clique em 📃 Tópicos. A tela passará a ser exibida da seguinte forma para um usuário com perfil de membro da comunidade:

| Você está na comunidade: N                            | Vova Comunidade                                                                                      |           |
|-------------------------------------------------------|----------------------------------------------------------------------------------------------------|-----------|
| 🕋 Principal 📑 Tópicos 🔶 Conte                         | teúdo 🚼 Referências 🍰 Participantes 🦽 Participar 🐴 Fórum 🛷 Notícias 🖳 Inserir Arquivo 🥝 Enquetes 👘   |           |
| Nova Comunidade                                       | TÓPICOS DA COMUNIDADE                                                                                |           |
| Comunidade acadêmica<br><b>Ver descrição completa</b> | 🞯 Criar Novo Tópico para a Comunidade 🔍 : Visualizar 👾 Exibir tópico 😻: Esconder tópico 😻: Alterar 🧃 | : Remover |
| Tipo da Comunidade:                                   | TÓPICOS CADASTRADOS                                                                                  |           |
| PÚBLICA                                               | Τόριςο                                                                                               |           |
| Administrador(es):                                    | SigEleição 📿 a                                                                                       | в 🥪 🥑     |
| IVETE TESTE                                           | SIGAA Q                                                                                              |           |
| 🝰 Sair da Comunidade                                  |                                                                                                    |           |
| PARTICIPANTES                                         |                                                                                                    |           |
| Bianca TESTE                                          |                                                                                                    |           |
| Ver todos os participantes (2)                        |                                                                                                    |           |

Para um usuário com perfil de administrador da comunidade, será exibida a tela abaixo, com algumas diferenças, como o item **Organizar Tópicos**, que será detalhado mais a frente:

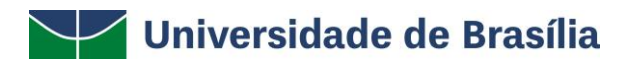

| VOCÊ ESTÁ NA COMUNIDADE: NOVA                  | Comunidade                                                                                                    |
|------------------------------------------------|----------------------------------------------------------------------------------------------------|
| 👫 Principal 📃 Tópicos < Cor                    | iteúdo 🚼 Referências 🇬 Participantes 🧟 Participar 🔌 Fórum 🛷 Notícias 🖾 Inserir Arquivo 🥝 Enquetes 📓 Configurações |
| NOVA COMUNIDADE                                | TÓPICOS DA COMUNIDADE                                                                                             |
| Comunidade acadêmica<br>Ver descrição completa | Organizar Tópicos 🔍 : Visualizar 👾: Exibir tópico 🐲: Esconder tópico 👳: Alterar                                   |
| Tipo da Comunidade:                            |                                                                                                    |
| PÚBLICA                                        | Topicos cadastrados                                                                                               |
| Administrador(es):                             | Tópico                                                                                                    |
| IVETE TESTE                                    | SigEleição 🔍 🕷 🤯 🕑                                                                                                |
|                                                | SIGRH Q 😽 😨                                                                                                    |
| 🝰 Sair da Comunidade                           | SIGAA 🔍 🛎 🔯 词                                                                                                    |
| PARTICIPANTES                                  |                                                                                                    |
| Bianca TESTE                                   |                                                                                                    |
| Ver todos os participantes (2)                 |                                                                                                    |

A partir dos **Tópicos da Comunidade** será possível cadastrar um novo tópico, organizar, visualizar, exibir, esconder, alterar ou remover tópico. Essas operações serão explicadas abaixo, neste manual.

#### Cadastrar Novo Tópico

Caso queira cadastrar um novo tópico na comunidade virtual, clique em Ocriar Novo Tópico para a Comunidade. O sistema direcionará para a seguinte tela:

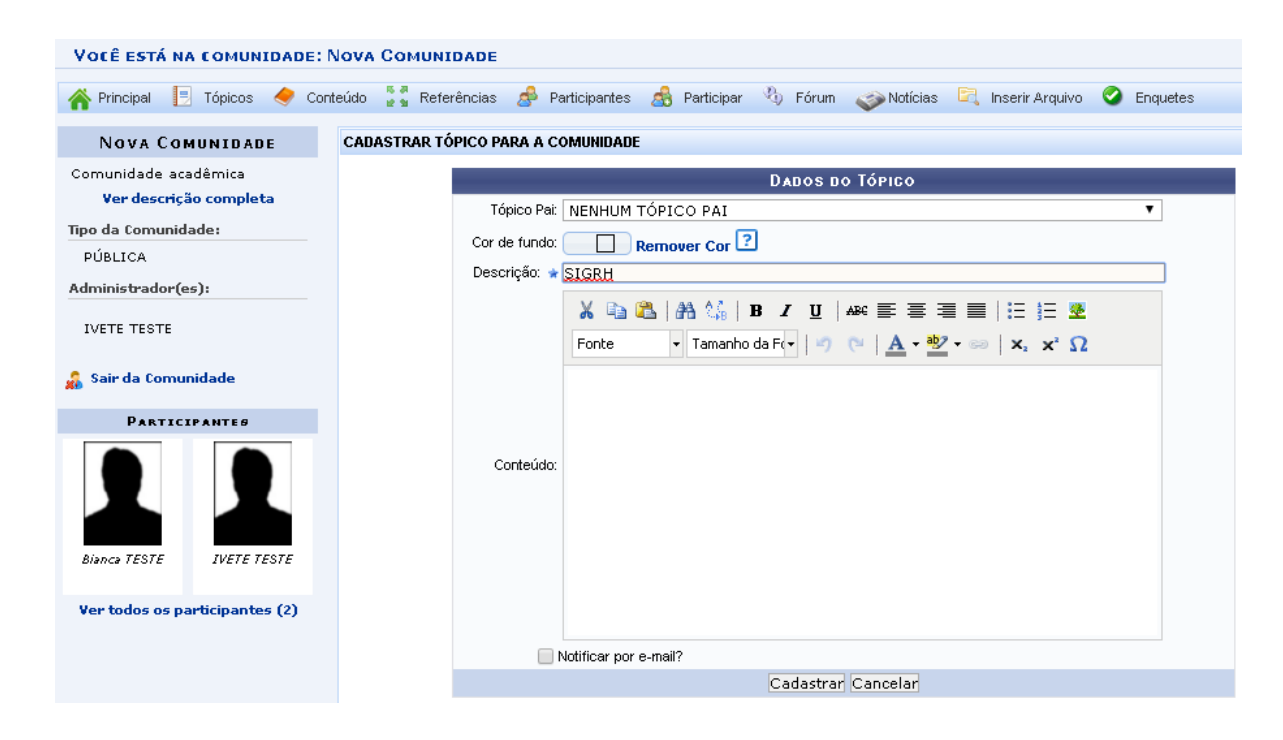

Para cadastrar um tópico, preencha os seguintes dados:

- Selecione o Tópico Pai ao qual deriva o tópico, caso haja.
- Cor de fundo do texto;
- Descrição do tópico;
- Conteúdo do tópico;
- Selecione se deseja "Notificar por e-mail" os participantes da comunidade.

Se desistir de realizar a operação, clique em **Cancelar** e confirme a desistência na janela que será exibida posteriormente. Esta opção será válida para todas as páginas em que for exibida.

Para dar continuidade, clique em **Cadastrar**. Uma mensagem de sucesso será exibida no topo da tela, conforme a imagem abaixo:

I opico Comunidade cadastrado com sucesso.

#### **Organizar Tópicos**

Caso queira organizar a ordem de exibição dos tópicos, clique em **Corganizar Tópicos**. Este item estará visível apenas para os administradores da comunidade, que podem ser discentes ou docentes. A seguinte tela será exibida:

| VOCÊ ESTÁ NA COMUNIDADE: NOVA                                                    | COMUNIDADE                                                                                                    |
|----------------------------------------------------------------------------------|----------------------------------------------------------------------------------------------------|
| incipal 📃 Tópicos 🤶 Co                                                           | nteúdo 📱 Referências 🧬 Participantes 🍰 Participar 🖏 Fórum 🧼 Notícias 🖻 Inserir Arquivo 🥝 Enquetes 📓 Configurações |
| Nova Comunidade                                                                  | CONFIGURAÇÃOES DOS TÓPICOS                                                                                        |
| Comunidade acadêmica<br>Ver descrição completa<br>Tipo da Comunidade:<br>PÚBLICA | CONFIGURAR DADOS<br>Ordem dos Tópicos:  Cronológica Decrescente Cronológica Crescente Livre                       |
| Administrador(es):                                                               | TÓPICOS DA COMUNIDADE                                                                                             |
| 뤎 Sair da Comunidade                                                             | SigEleição 18/12/2019                                                                                             |
| PARTICIPANTES                                                                    | SIGRH 16/12/2019                                                                                                  |
| Bianca TESTE                                                                     | SIGAA 16/12/2019                                                                                                  |
| Ver todos os participantes (2)                                                   |                                                                                                    |

Na tela acima, escolha o tipo de *Ordem dos Tópicos* que deseja, entre as opções **Cronológica Decrescente**, **Cronológica Crescente** e **Livre**. O sistema organizará os tópicos de forma automática, de acordo com a ordem escolhida.

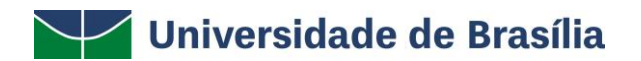

#### Visualizar Tópico

Para visualizar um tópico, clique no ícone  $\mathbb{Q}$ , conforme demonstrado na imagem abaixo:

| Ocriar Novo Tópico para a Comunidade | Organizar Tópicos | Remover     | 👾: Exibir tópico | Sconder tópico | 💎: Altera |
|--------------------------------------|-------------------|-------------|------------------|----------------|-----------|
|                                      | Торісов           | CADASTRADOS |                  |                |           |
| То́рісо                              |                   |             |                  | _              | -         |
| SigEleição                           |                   |             |                  | Q              | ی 🥪 🛎     |
| SIGRH                                |                   |             |                  | Q              | a 🤯 🗿     |
|                                      |                   |             |                  | 0              |           |

Selecionaremos o Tópico SIGAA como exemplo. A tela contendo o tópico será exibida conforme demonstrado abaixo:

| VOCÊ ESTÁ NA COMUNIDADE: NO    | VA COMUNIDADE                                                                                                    |
|--------------------------------|----------------------------------------------------------------------------------------------------|
| 🕋 Principal 📃 Tópicos 🔶        | Conteúdo 🚦 Referências 🍰 Participantes 🦂 Participar 🖄 Fórum 🧼 Notícias 🛱 Inserir Arquivo 🔮 Enquetes 関 Configurações |
| Nova Comunidade                | TÓPICO DA COMUNIDADE                                                                                                |
| Comunidade acadêmica           | Tópico da Comunidade                                                                                                |
| Ver descrição completa         | Descrição: SIGAA                                                                                                    |
| Fipo da Comunidade:            | Τόριςο                                                                                                    |
| PÚBLICA                        | Realizar testes de implantação do sistema.                                                                          |
| Administrador(es):             |                                                                                                    |
| IVETE TESTE                    |                                                                                                    |
| PARTICIPANTES                  |                                                                                                    |
| Bianca TESTE                   |                                                                                                    |
| Ver todos os participantes (2) |                                                                                                    |

Caso queira retornar à tela anterior, clique em Voltar.

### Exibir/Esconder Tópico

Se desejar exibir um tópico para todos os participantes da comunidade virtual, clique no ícone 🐱. Clique no ícone 🛎 para ocultar a exibição do tópico. A figura abaixo mostra como é a tela do sistema para esta funcionalidade.

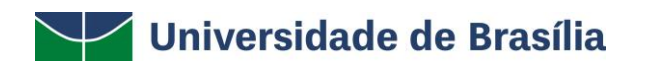

| ICOS DA COMUNIDADE         |                       |                                      |                 |                    |            |
|----------------------------|-----------------------|--------------------------------------|-----------------|--------------------|------------|
| Oriar Novo Tópico para a C | omunidade 😡 Organizar | Tópicos 🔍 : Visualizar<br>ම: Remover | 👾 Exibir tópico | 8: Esconder tópico | 😺: Alterar |
|                            |                       | TÓPICOS CADASTRADOS                  |                 |                    |            |
| Tópico                     |                       |                                      |                 |                    |            |
| SigEleição                 |                       |                                      |                 | Q                  | ی 🤯 ک      |
| SIGRH                      |                       |                                      |                 | Q                  | 🐱 🤯 🥑      |
|                            |                       |                                      |                 | -                  |            |

# Alterar Tópico

Para alterar os dados do tópico, clique no ícone 🕏, conforme destacado na imagem abaixo:

| PICOS DA COMUNIDADE                 |                                                 |                 |                |           |
|-------------------------------------|-------------------------------------------------|-----------------|----------------|-----------|
| Criar Novo Tópico para a Comunidade | Gorganizar Tópicos 🔍 : Visualizar<br>ම: Remover | 👾 Exibir tópico | Sconder tópico | 💎: Altera |
|                                     | Tópicos cadastrados                             |                 |                |           |
| Tópico                              |                                                 |                 |                |           |
| SigEleição                          |                                                 |                 | Q              | ی 🥪 🛎     |
| SIGRH                               |                                                 |                 | Q              | 🤜 🥪 🧕     |
| SIGAA                               |                                                 |                 | Q              | ی 😡 😖     |

O sistema exibirá uma tela semelhante a exibida mais acima, no sub tópico **Cadastrar Novo Tópico**, conforme demonstrado abaixo:

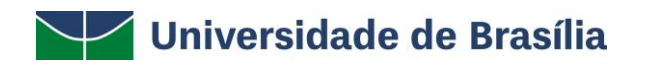

I

| EDITAR TÓPICO                                   |          |
|-------------------------------------------------|----------|
| Dados do Τοριςο                                 |          |
| Tópico Pai: NENHUM TÓPICO PAI                   | <b>T</b> |
| Cor de fundo: Remover Cor ?                     |          |
| Descrição: \star SIGAA                          |          |
| 🔏 🗈 🏝   👫 🎎   B 🖌 🖳   ABC 📰 🚍 🚍   🗄 🏣 💆         |          |
| Fonte 🔻 Tamanho da F 🕶 🖄 🐚 <u>A</u> 🖛 🥸 🖛 😾 🛪 🗘 |          |
| Realizar testes de implantação do sistema       |          |
| Realizar testes de implantação do sistema.      |          |
|                                                 | 2        |
| Conteúdo:                                       |          |
|                                                 |          |
|                                                 |          |
|                                                 |          |
|                                                 | 11       |
|                                                 |          |
| Notificar por e-mail?                           |          |
| Atualizar Topico Cancelar                       |          |

Após atualizar todos os dados necessários, clique em Atualizar Tópico. O sistema exibirá a mensagem de sucesso abaixo:

i Topico Comunidade atualizado com sucesso.

# **Remover Tópico**

Se desejar excluir um tópico, clique no ícone 🧃, conforme demonstrado na imagem abaixo:

| PICOS DA COMUNIDADE                |                                                       |                   |                |            |
|------------------------------------|-------------------------------------------------------|-------------------|----------------|------------|
| OCriar Novo Tópico para a Comunida | ade 🕞 Organizar Tópicos 🔍 : Visualizar<br>ම : Remover | r 👾 Exibir tópico | Sconder tópico | 🛷: Alterar |
|                                    | Tópicos cadastrados                                   |                   |                |            |
| Tópico                             |                                                       |                   |                | _          |
| SigEleição                         |                                                       |                   | Q              | ی 🥪 🛎      |
| SIGRH                              |                                                       |                   | Q              | 🐱 🥪 🥑      |
|                                    |                                                       |                   | 0              |            |

O sistema apresentará a seguinte caixa de diálogo:

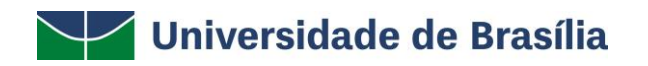

| Confirma a remoção | o desta informação? |
|--------------------|---------------------|
| ОК                 | Cancelar            |

Clique em **Cancelar** caso desista da operação ou em **OK** para confirmá-la. Optando pela confirmação, será exibida a mensagem de sucesso abaixo:

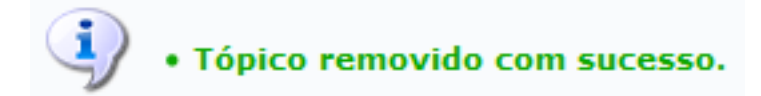

#### Conteúdo da Comunidade

Clique em Conteúdo, para visualizar a lista de Conteúdos da comunidade virtual. A tela a seguir será gerada:

| Você está na comunidade: Nov                   | A COMUNIDADE                                         |                                 |                              |             |
|------------------------------------------------|------------------------------------------------------|---------------------------------|------------------------------|-------------|
| 👫 Principal 📙 Tópicos < C                      | onteúdo 🍷 🖥 Referências 🍰 Participantes 🎄 Participar | 🚯 Fórum 🞻 Notícias 🖳            | Inserir Arquivo 🥝 Enquetes 関 | Configuraçõ |
| Nova Comunidade                                | LISTA DE CONTEÚDOS DA COMUNIDADE                     |                                 |                              |             |
| Comunidade acadêmica<br>Ver descrição completa | Cadastrar Conte                                      | údo 🛛 😺 : Alterar 🛛 🗿 : Remover | 🔍: Visualizar                |             |
| Tipo da Comunidade:                            |                                                      | Conteúdos cadastrados           |                              |             |
| PÚBLICA                                        | Título                                               | Tópico Relacionado              | Data de Cadastro             |             |
| Administrador(es):                             | Atualizar o módulo "Processo Seletivo"               | SIGAA                           | 16/12/2019 17:45             | Q 🤯 🤕       |
| IVETE TESTE                                    |                                                      |                                 |                              |             |
| PARTICIPANTES                                  |                                                      |                                 |                              |             |
| Bience TESTE                                   |                                                      |                                 |                              |             |
| Ver todos os participantes (2)                 |                                                      |                                 |                              |             |

A partir da listagem de conteúdos da comunidade virtual, será possível cadastrar, visualizar, alterar e excluir conteúdo. Essas funções serão explicadas abaixo neste manual.

Å

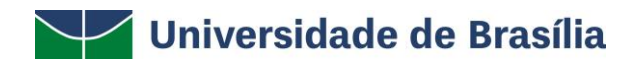

### Cadastrar Conteúdo

Se desejar cadastrar um novo conteúdo, clique em <sup>O</sup>Cadastrar Conteúdo . Uma tela para inserir os **Dados do Conteúdo** será exibida conforme a imagem abaixo:

| Você está na comuni    | IDADE: NO | <b>VA Сом</b> и | NIDADE |            |      |                  |          |                        |          |             |              |                 |                   |         |          |
|------------------------|-----------|-----------------|--------|------------|------|------------------|----------|------------------------|----------|-------------|--------------|-----------------|-------------------|---------|----------|
| 👫 Principal 📃 Tópi     | icos <    | Conteúdo        | e a Re | eferências | \$   | Participantes    | 🔏 F      | Participar             | ® ∣      | Fórum       | 🌍 Notíc      | ias 🕻           | 🔍 Inserir Arc     | juivo 🥝 | Enquetes |
| Nova Comunida          | ADE       | CADA            | STRAR  | NOVO CONT  | EÚD  | 0                |          |                        |          |             |              |                 |                   |         |          |
| Comunidade acadêmica   |           |                 |        |            |      |                  |          | D                      | ADOS D   | о Сон       | TEÚDO        |                 |                   |         |          |
| Ver descrição com      | npleta    |                 |        | Tópic      | 0: 🛊 | SigEleição       |          |                        |          |             |              |                 |                   | ۲       |          |
| PÚBLICA                |           |                 |        | Títul      | 0: 🖈 | Atualizar o m    | ódulo "  | Grupo d                | e Eleito | res"        |              |                 |                   |         |          |
| Administrador(es):     |           |                 |        |            |      | X 🗈 🕰            | #        | \$ <b>B</b>   <b>B</b> | ΙU       | ABC         |              |                 | := ;= 👱           |         |          |
| IVETE TESTE            |           |                 |        |            |      | Fonte            | ▼ Ta     | manho da               | Fv       | <b>१</b> (* | <u>A</u> • 🌌 | <del>-</del> 63 | x, x <sup>2</sup> | 2       |          |
| 🔏 Sair da Comunidade   | 2         |                 |        |            |      | Subir as cor     | reções r | ealizadas              | na lista | gem do      | agrupamer    | nto de e        | eleitores.        |         |          |
| PARTICIPANTES          | s         |                 |        | Conteúd    | 0: 🖈 |                  |          |                        |          |             |              |                 |                   |         |          |
| Bianca TESTE IVE       |           |                 |        |            |      |                  |          |                        |          |             |              |                 |                   |         |          |
| Ver todos os participa | antes (2) |                 |        |            |      | Dermananta:      |          |                        |          |             |              |                 |                   |         |          |
|                        |           |                 |        |            |      | Notificar por e- | mail?    |                        |          |             |              |                 |                   |         |          |
|                        |           |                 |        |            |      |                  |          | C                      | Cadastr  | ar Can      | celar        |                 |                   |         |          |

Para cadastrar um novo conteúdo, preencha os seguintes campos:

- Tópico ao qual o conteúdo está relacionado, dentre as opções disponibilizadas;
- Título do conteúdo;
- Texto do **Conteúdo**;
- Selecione se será um conteúdo Permanente;
- Informe se deseja "Notificar por e-mail" os participantes.

Para finalizar a operação, clique em Cadastrar. A mensagem abaixo será mostrada:

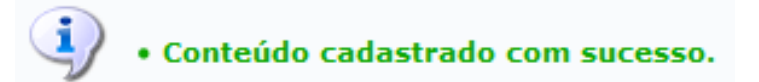

#### Visualizar Conteúdo Cadastrado

Clique no ícone Q para visualizar um conteúdo, conforme demonstrado na imagem abaixo:

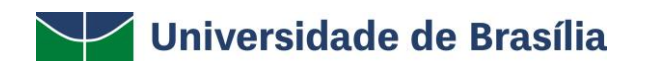

| TA DE CONTEÚDOS DA COMUNIDADE           |                   |           |                  |       |
|-----------------------------------------|-------------------|-----------|------------------|-------|
| Cadastrar Conte                         | údo 🛛 🔯 : Alterar | i Remover | 🔍 : Visualizar   |       |
|                                         | Conteúdos cadas   | TRADOS    |                  |       |
| Título                                  | Tópico Relac      | ionado    | Data de Cadastro | _     |
| Atualizar o módulo "Grupo de Eleitores" | SigEleição        |           | 18/12/2019 15:22 | Q 🤯 🧕 |
| Atualizar o módulo "Processo Seletivo"  | SIGAA             |           | 16/12/2019 17:45 | 🔍 😞 🤕 |

### Os Dados do Conteúdo serão exibidos no seguinte formato:

| Você está na comunidade: Nova  | COMUNIDADE                                                                                        |
|--------------------------------|---------------------------------------------------------------------------------------------------|
| 脊 Principal 📙 Tópicos < Co     | nteúdo 💈 Referências 🍰 Participantes 🙈 Participar 🖏 Fórum 🐢 Notícias 🖾 Inserir Arquivo 🥝 Enquetes |
| Nova Comunidade                | VISUALIZAR CONTEÚDO                                                                               |
| Comunidade acadêmica           | Dados do Conteúdo                                                                                 |
| Ver descrição completa         | Tópico: SIGAA                                                                                     |
| PÚBLICA                        | ITUIO: Atualizar o modulo "Processo Seletivo"<br>Conteúdio                                        |
| Administrador(es):             | Inserir as atualizações no cadastro da convocação dos candidatos aprovados.                       |
| IVETE TESTE                    |                                                                                                   |
| 뤎 Sair da Comunidade           |                                                                                                   |
| PARTICIPANTES                  |                                                                                                   |
|                                |                                                                                                   |
| Bianca TESTE IVETE TESTE       |                                                                                                   |
| Ver todos os participantes (2) |                                                                                                   |

# Alterar Conteúdo

Caso deseje alterar os dados de um conteúdo, clique no ícone 🦻, conforme demonstrado na imagem abaixo:

| A DE CONTEÚDOS DA COMUNIDADE            |                  |            |                  |              |
|-----------------------------------------|------------------|------------|------------------|--------------|
| Cadastrar Cont                          | eúdo 🐶 : Alterar | 🥶: Remover | 🔍 : Visualizar   |              |
|                                         | CONTEÚDOS CADA   | STRADOS    |                  |              |
| Título                                  | Tópico Rel       | acionado   | Data de Cadastro | - <b>- -</b> |
| Atualizar o módulo "Grupo de Eleitores" | SigEleição       |            | 18/12/2019 15:22 | Q 🔛          |
| Atualizar o módulo "Processo Seletivo"  | SIGAA            |            | 16/12/2019 17:45 | Q 👳          |

O sistema direcionará para a tela dos **Dados do Conteúdo**, conforme demonstrado na imagem abaixo:

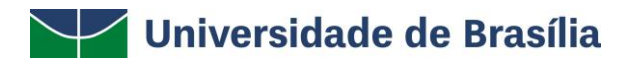

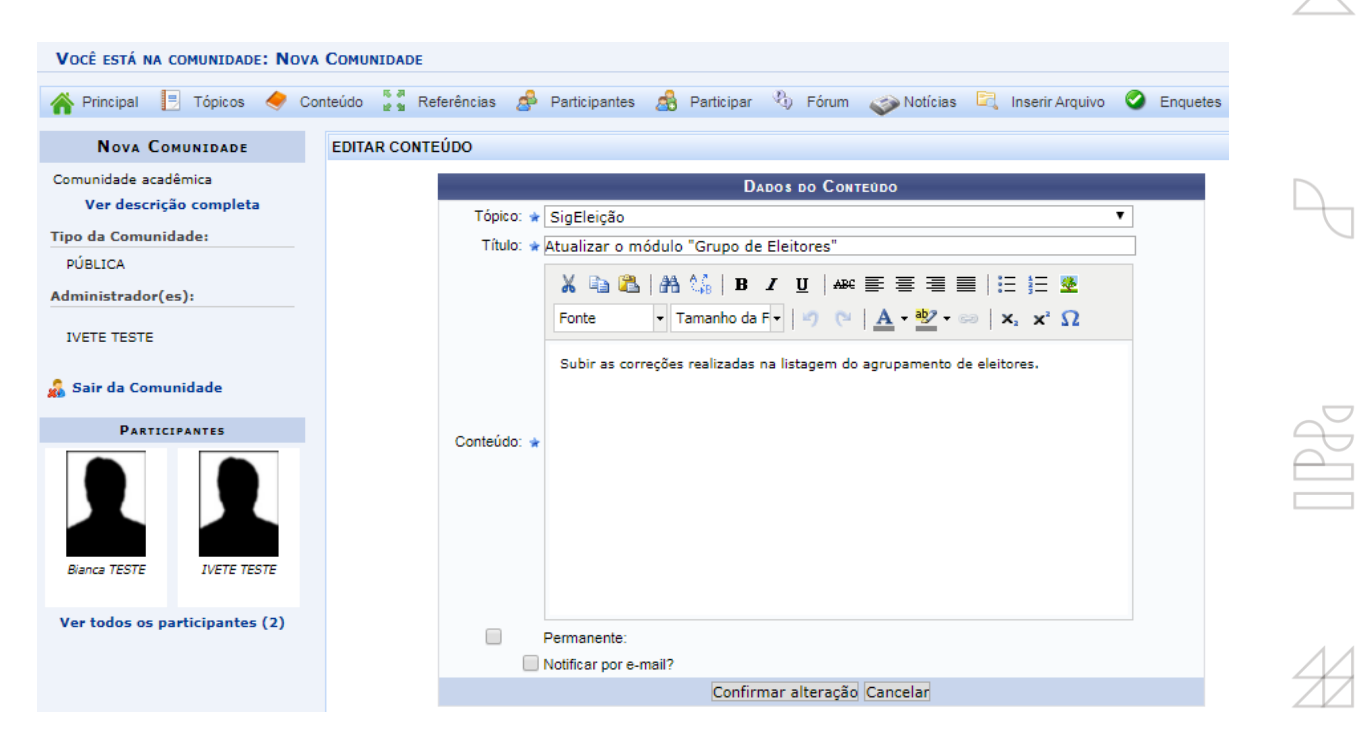

Após atualizar todos os dados necessários, clique em **Confirmar alteração**. O sistema exibirá a mensagem de sucesso abaixo:

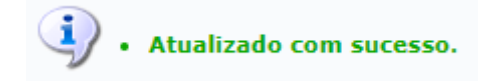

#### **Remover Conteúdo**

Para excluir um tópico, clique no ícone *a*, conforme demonstrado na imagem abaixo:

| A DE CONTEÚDOS DA COMUNIDADE            |                    |           |                  |     |
|-----------------------------------------|--------------------|-----------|------------------|-----|
| OCadastrar Co                           | nteúdo 😽 : Alterar | i Remover | 🔍: Visualizar    |     |
|                                         | CONTEÚDOS CADA     | STRADOS   |                  |     |
| Título                                  | Tópico Rel         | acionado  | Data de Cadastro |     |
| Atualizar o módulo "Grupo de Eleitores" | SigEleição         |           | 18/12/2019 15:22 | 🔍 👳 |
| Atualizar o módulo "Processo Seletivo"  | SIGAA              |           | 16/12/2019 17:45 | Q 🗖 |

O sistema exibirá a seguinte caixa de diálogo:

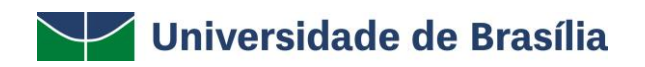

| Confirma a remoção des | sta informação? |
|------------------------|-----------------|
| ОК                     | Cancelar        |

Clique em **Cancelar** caso desista da operação ou em **OK** para confirmá-la. Optando pela confirmação, a seguinte mensagem de sucesso será gerada:

• Conteúdo removido com sucesso.

#### Referências

Caso deseje consultar as referências cadastradas na comunidade, clique em Referências. A tela abaixo será exibida:

| VOCÊ ESTÁ NA COMUNIDADE: NOV                   | A COMUNIDADE                 |                          |                                   |                   |          |
|------------------------------------------------|------------------------------|--------------------------|-----------------------------------|-------------------|----------|
| 脊 Principal 📑 Tópicos < C                      | onteúdo 🦉 🖉 Referências 🍰 Pa | rticipantes 🍰 Participar | 🖏 Fórum 🧼 Notícias                | 🖳 Inserir Arquivo | Enquetes |
| Nova Comunidade                                | INDICAÇÕES E REFERÊNCIAS DA  | COMUNIDADE               |                                   |                   |          |
| Comunidade acadêmica<br>Ver descrição completa |                              | Cadastrar Referência     | 🤯 : Alterar 🛛 🞯 : Remover         | 🔍: Visualizar     |          |
| Tipo da Comunidade:                            |                              | Refe                     | RÊNCIAS CADASTRADAS               |                   |          |
| PÚBLICA                                        | Nome                         | Тіро                     | URL                               |                   |          |
| Administrador(es):                             | Manuais da UFRN              | OUTROS                   | http://https://docs.info.ufrn.br/ | /doku.php         | Q        |
| IVETE TESTE                                    | Referências bibliográficas   | LIVRO                    | http://                           |                   | Q        |
| 🝰 Sair da Comunidade                           |                              |                          |                                   |                   |          |
| Biance TESTE                                   |                              |                          |                                   |                   |          |
| Ver todos os participantes (2)                 |                              |                          |                                   |                   |          |

A partir das **Referências Cadastradas** será possível cadastrar, visualizar, editar e/ou excluir referência. Essas ações serão explicadas abaixo, neste manual.

Ž

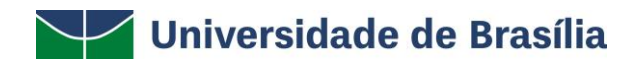

### Cadastrar Referência

Se desejar cadastrar uma nova referência, clique em <sup>O</sup>Cadastrar Referência</sup>. A página com os **Dados da Referência** para serem preenchidos será gerada:

| VOCÊ ESTÁ NA COMUNIDADE: NO                    | VA COMUNIDADE                                                                                                    |
|------------------------------------------------|----------------------------------------------------------------------------------------------------|
| 脊 Principal 📃 Tópicos 🔶                        | Conteúdo 🚡 Referências 🦽 Participantes 🦽 Participar 🖏 Fórum 🧼 Notícias 🖾 Inserir Arquivo 🥝 Enquetes                                                                                                    |
| Nova Comunidade                                | CADASTRAR NOVA REFERÊNCIA                                                                                                    |
| Comunidade acadêmica<br>Ver descrição completa | Dados da Referência                                                                                                    |
| Tipo da Comunidade:                            | Topico: * SIGAA<br>Título: * Referências bibliográficas                                                                                                    |
| Administrador(es):                             | Tipo: * LIVRO *                                                                                                    |
| IVETE TESTE                                    | Image: Second state of the second state of the second |
| PARTICIPANTES                                  | Pressman, R Software Engineering - A. Pratitioner's Approach, 4th ed.,<br>McGraw-Hill, 1997.                                                                                                    |
| Bianca TESTE                                   | Descrição:                                                                                                    |
| Ver todos os participantes (2)                 |                                                                                                    |
|                                                | Notificar por e-mail?                                                                                                    |
|                                                | Cadastrar Cancelar                                                                                                    |

Na tela acima, informe os seguintes dados:

- Tópico ao qual deseja incluir referência;
- Título da referência;
- Tipo da referência;
- Endereço (URL), caso haja;
- **Descrição** da referência;
- Selecione se deseja "Notificar por e-mail" os participantes.

Após inserir os dados desejados, clique em **Cadastrar** para continuar. A seguinte mensagem será exibida:

• Referência cadastrada com sucesso.

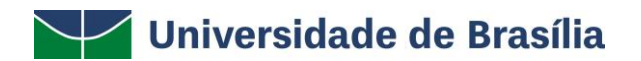

### Visualizar Referência

Clique em Q para visualizar mais informações de uma referência, conforme demonstrado na imagem abaixo:

| AÇUES E REFERENCIAS DI     | COMUNIDADE         |                                              |        |  |  |  |
|----------------------------|--------------------|----------------------------------------------|--------|--|--|--|
|                            | Ocadastrar Referên | cia 😺 : Alterar 🛛 🞯 : Remover 🔍 : Visualizar |        |  |  |  |
| Referências cadastradas    |                    |                                              |        |  |  |  |
| Nome                       | Тіро               | URL                                          |        |  |  |  |
| Manuais da UFRN            | OUTROS             | http://https://docs.info.ufrn.br/doku.php    | Q, 🥪 🥑 |  |  |  |
| Referências bibliográficas | LIVRO              | http://                                      | Q. 💀 🗃 |  |  |  |

A seguinte tela de consulta da referência será exibida:

| Você está na comunidade: No    | DVA COMUNIDADE                                                                                        |
|--------------------------------|----------------------------------------------------------------------------------------------------|
| 👫 Principal 📑 Tópicos 🥏        | Conteúdo 💈 🖁 Referências 🙈 Participantes 🚓 Participar 🔌 Fórum 🛷 Notícias 🖳 Inserir Arquivo 🥝 Enquetes |
| Nova Comunidade                | VISUALIZAR REFERÊNCIA                                                                                 |
| Comunidade acadêmica           | Dados da Referência                                                                                   |
| Ver descrição completa         | Tópico: SIGAA                                                                                         |
| Tipo da Comunidade:            | Título: Manuais da UFRN                                                                               |
| PÚBLICA                        | Tipo: OUTROS                                                                                          |
| Administrador(es):             | Endereço (URL): http://https://docs.info.ufrn.br/doku.php                                             |
| IVETE TESTE                    | Descrição:<br>Fonte de pesquisa sobre o Projeto SIG.                                                  |
| 🝰 Sair da Comunidade           |                                                                                                    |
| PARTICIPANTES                  |                                                                                                    |
| Bianca TESTE                   |                                                                                                    |
| Ver todos os participantes (2) |                                                                                                    |

# Alterar Referência

H

Caso deseje alterar algum dado da referência, clique no ícone 🦻, conforme demonstrado na imagem abaixo:

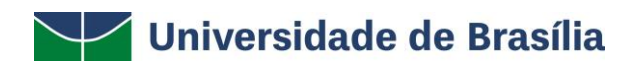

| ICAÇÕES E REFERÊNCIAS DA   | COMUNIDADE          |                                           |       |
|----------------------------|---------------------|-------------------------------------------|-------|
|                            | Cadastrar Referênci | a 😺 : Alterar 🧕: Remover 🔍: Visualizar    |       |
|                            | R                   | EFERÊNCIAS CADASTRADAS                    |       |
| Nome                       | Тіро                | URL                                       |       |
| Manuais da UFRN            | OUTROS              | http://https://docs.info.ufrn.br/doku.php | Q 🥪 🥑 |
| Referências bibliográficas | LIVRO               | http://                                   | Q 🥪 🥑 |

O sistema exibirá a tela de Editar Referência, conforme demonstrado na imagem abaixo:

| Você está na comunidade: Nov   | A COMUNIDADE                                                                                                    |
|--------------------------------|----------------------------------------------------------------------------------------------------|
| 👫 Principal 📃 Tópicos < C      | onteúdo 🚡 Referências 🍰 Participantes 🦽 Participar 🖏 Fórum 🧼 Notícias 🖳 Inserir Arquivo 🥝 Enquetes                            |
| Nova Comunidade                | EDITAR REFERÊNCIA                                                                                                    |
| Comunidade acadêmica           | Dados da Referência                                                                                                    |
| Tipo da Comunidade:            | Tópico: * SIGAA                                                                                                    |
| PÚBLICA                        |                                                                                                    |
| Administrador(es):             | Endereço (URL): http://https://docs.info.ufrn.br/doku.php                                                                     |
| IVETE TESTE                    | 👗 🔖 🏡   🏦 🎎   B 🖌 🗓   🔤 🚍 🧮   🗄 🗮 💆                                                                                           |
| 뤎 Sair da Comunidade           | Fonte $\cdot$ Tamanho da F $\cdot$ $\circ$ $\circ$ $\land$ $\land$ $\bullet$ $\circ$ $\land$ $\star$ $\star$ $\circ$ $\Omega$ |
| PARTICIPANTES                  | Fonte de pesquisa sobre o Projeto SIG.                                                                                        |
| Bianca TESTE                   | Descrição:                                                                                                    |
| Ver todos os participantes (2) |                                                                                                    |
|                                | Notificar por e-mail?                                                                                                    |
|                                | Confirmar alteração Cancelar                                                                                                  |

Após atualizar todos os dados necessários, clique em **Confirmar alteração**. O sistema exibirá a mensagem de sucesso abaixo:

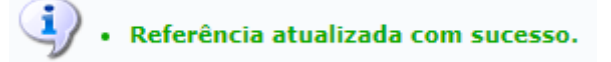

# **Excluir Referência**

Para excluir uma referência cadastrada, clique no ícone *s*, conforme demonstrado na imagem abaixo:

23

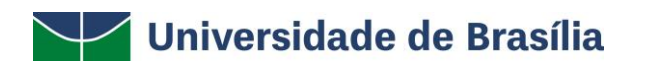

| ICAÇÕES E REFERÊNCIAS DA   | COMUNIDADE           |                                             |        |
|----------------------------|----------------------|---------------------------------------------|--------|
|                            | Ocadastrar Referênci | ia 😺 : Alterar 🛛 🞯 : Remover 🔍 : Visualizar |        |
|                            | Re                   | FFERÊNCIAS CADASTRADAS                      |        |
| Nome                       | Tipo                 | URL                                         |        |
| Manuais da UFRN            | OUTROS               | http://https://docs.info.ufrn.br/doku.php   | Q, 🥪 🧕 |
| Referências bibliográficas | LIVRO                | http://                                     | Q 🤯 👿  |

O sistema exibirá a seguinte caixa de diálogo:

| Confirma a remoção dest | a informação? |
|-------------------------|---------------|
| ОК                      | Cancelar      |

Clique em **Cancelar** caso desista da operação ou em **OK** para confirmá-la. Optando pela confirmação, a seguinte mensagem de sucesso será gerada:

Referência removida com sucesso.

### Participantes

Clique em Anticipantes para visualizar todos os participantes da comunidade. A tela abaixo será gerada para um usuário com perfil de membro da comunidade:

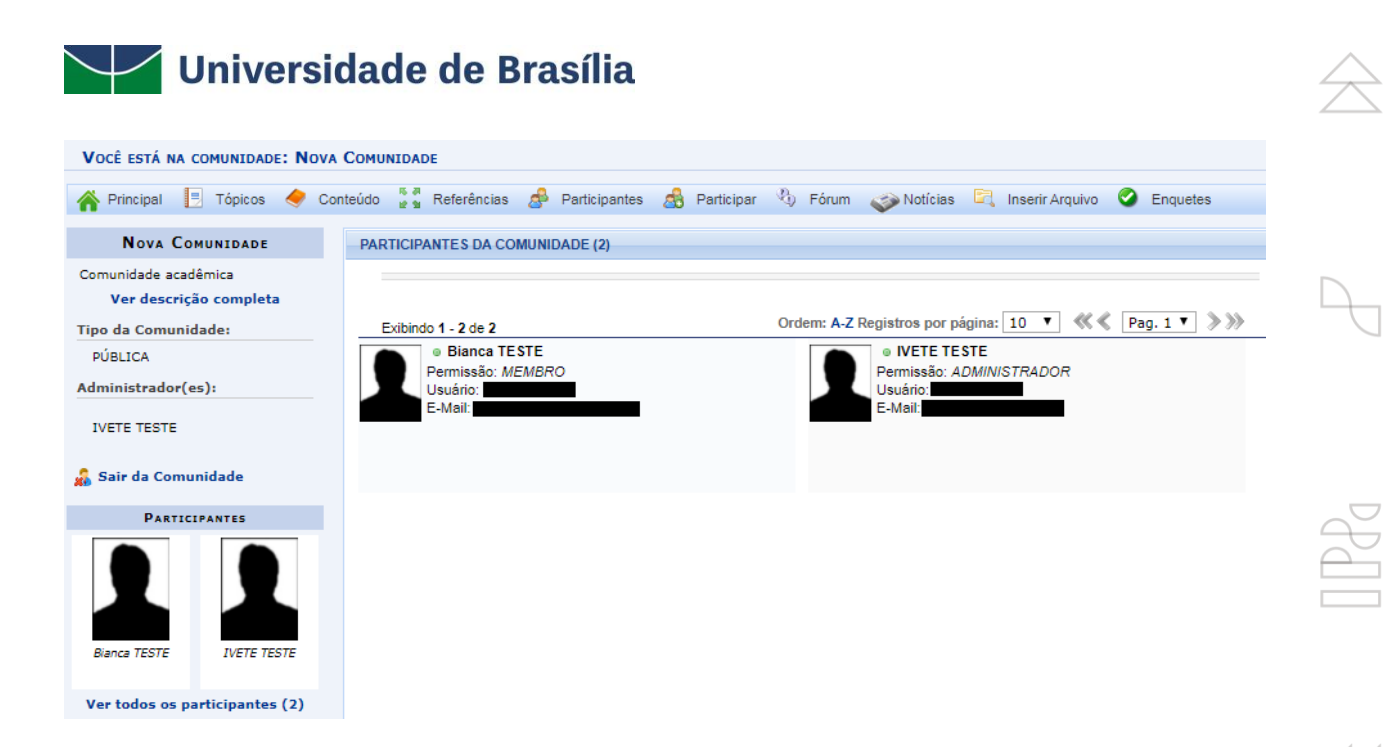

Para um usuário com perfil de administrador da comunidade, aparecerão algumas funcionalidades a mais, como a possibilidade de cadastrar um novo participante, alterar e excluir um participante, conforme demonstrado abaixo:

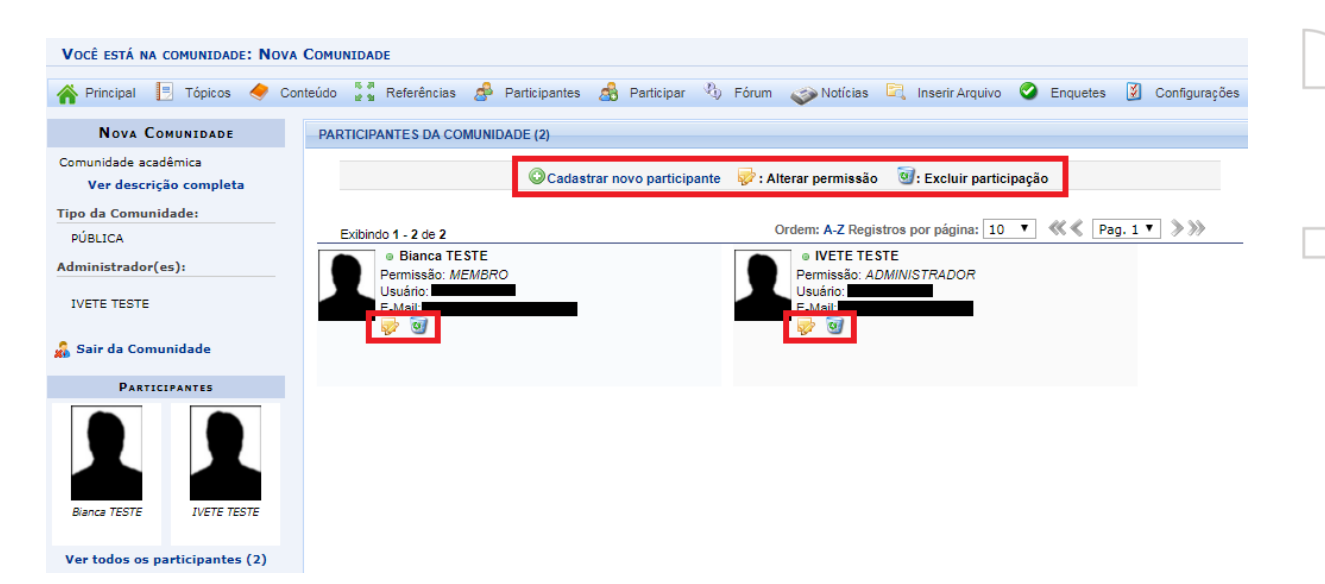

Para cadastrar um novo participante, clique em <sup>O</sup>Cadastrar novo participante. A seguinte tela será gerada:

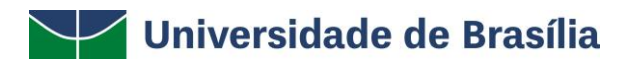

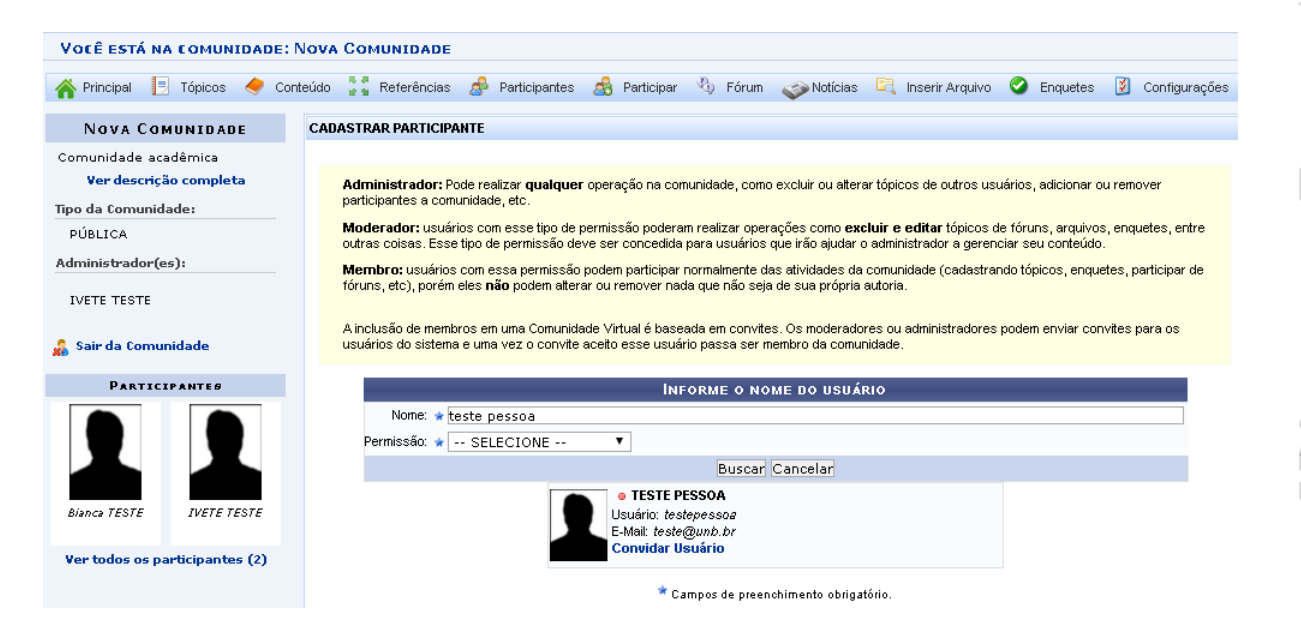

Na tela acima, para cadastrar um novo usuário informe o seu **Nome** e que tipo de **Permissão** terá, dentre as alternativas apresentadas.

Em seguida, clique em **Buscar** para seguir com a operação. O sistema prontamente atualizará a página passando a exibir o resultado da busca conforme a imagem exibida acima.

Para adicionar o usuário à comunidade, clique em **Convidar Usuário**, conforme destacado abaixo:

● TESTE PESSOA Usuário: testepessoa E-Mail: teste@unb.br Convidar Usuário

A mensagem de sucesso abaixo será exibida no topo da página:

🎝 🔹 Convite enviado para o usuário com sucesso! Aguardando confirmação pelo usuário.

De volta a tela contendo a listagem de **Participantes da Comunidade**, caso deseje **Alterar Permissão** de um membro, clique no ícone 🦻, conforme demonstrado na imagem abaixo:

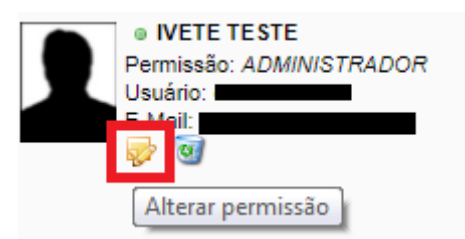

Será exibida a tela abaixo para que se modifique a **Permissão** do usuário:

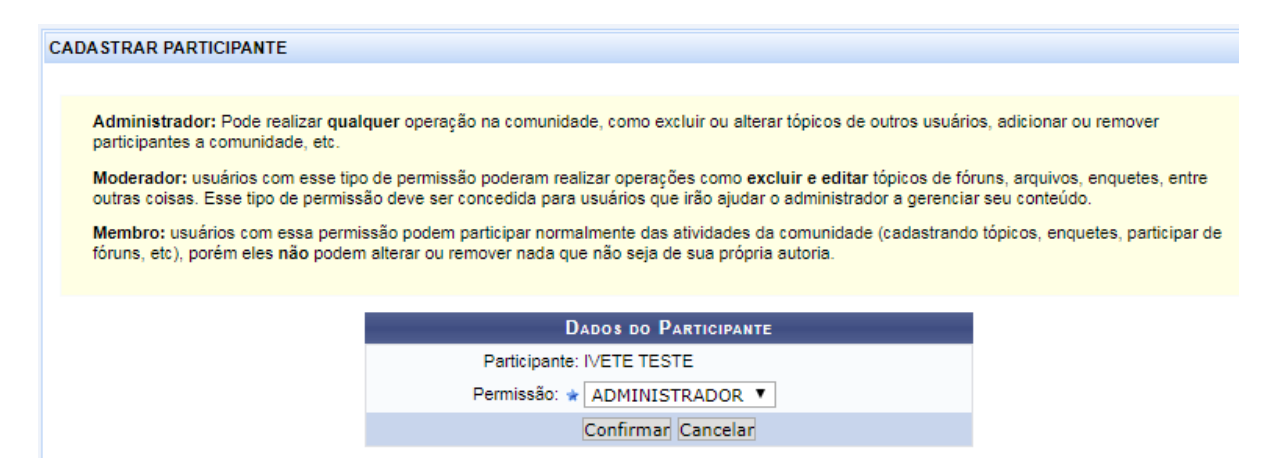

Uma vez identificada a permissão adequada, faça a devida alteração e clique no botão **Confirmar**. O sistema exibirá a seguinte mensagem de sucesso:

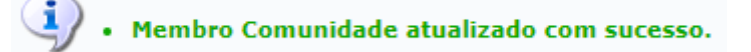

Caso queira remover um membro da comunidade, clique em 🧐, conforme demonstrado na imagem abaixo:

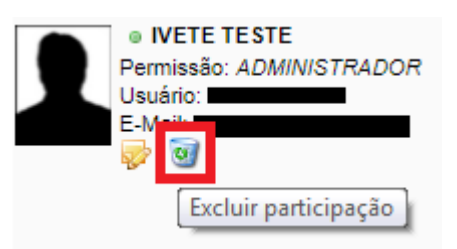

A seguinte caixa de diálogo será exibida:

| Se remover esse participante, ele não terá mais acesso a ess | a comunidade. Deseja realmente remover? |
|--------------------------------------------------------------|-----------------------------------------|
|                                                              | OK Cancelar                             |

Clique em **Cancelar** caso desista da operação ou em **OK** para confirmá-la. Optando pela confirmação, a mensagem abaixo será gerada:

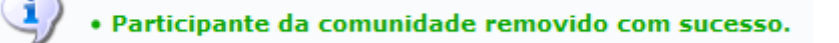

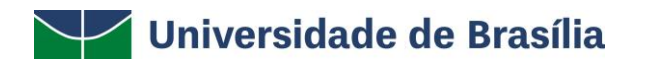

#### Fórum

Para visualizar os fóruns, clique em <sup>3</sup> Fórum</sup>. A listagem com os **Tópicos Cadastrados** será exibida conforme a imagem abaixo:

| Você está na comunidade:                              | Nova Comunidade                          |                                    |                      |                     |
|-------------------------------------------------------|------------------------------------------|------------------------------------|----------------------|---------------------|
| Principal 📃 Tópicos 🥏 Cor                             | nteúdo 🍹 🖁 Referências 🦽 Participantes 💈 | 🔒 Participar 🔌 Fórum 🧼 Notícias    | 🖳 Inserir Arquivo    | Enquetes            |
|                                                       |                                          | Criar Tópico no Fórum              |                      |                     |
| NOVA COMUNIDADE                                       | FÓRUM DA COMUNIDADE                      | л                                  |                      |                     |
| Comunidade acadêmica<br><b>Ver descrição completa</b> | Ténicos Cadastrados                      | Ocriar Tópico no Fórum 🧃 :         | Remover              |                     |
| lipo da Comunidade:                                   |                                          | Ordem: Mais Recentes Primeiro Regi | stros por página: 10 | ▼ ≪≪ Pag. 1 ▼ ≫≫    |
| PUBLICA                                               | Exibindo 1 - 2 de 2                      | Τόριςος Γαραστβάρος                | an oo hor hagman 20  |                     |
| Administrador(es):                                    | Título                                   | Respostas                          | Autor                | Última Postagem     |
| IVETE TESTE                                           | Grupo de Trabalho SIGAA                  | 1                                  | IVETE TESTE          | 17/12/2019 14:51:30 |
|                                                       | Revisões nas funcionalidades do SigEl    | eição O                            | IVETE TESTE          | 17/12/2019 14:45:24 |
| 🕻 Sair da Comunidade                                  |                                          |                                    |                      |                     |
| PARTICIPANTE <i>s</i>                                 |                                          |                                    |                      |                     |
| bianco TESTE                                          |                                          |                                    |                      |                     |
| Ver todos os participantes (2)                        |                                          |                                    |                      |                     |

Caso queira adicionar um novo tópico ao fórum, clique em <sup>OCriar Tópico no Fórum</sup>. A tela para o cadastro do novo tópico será exibida:

| Você está na comunidade                                               | : Nova Comunidade                                                                                  |
|-----------------------------------------------------------------------|----------------------------------------------------------------------------------------------------|
| 👫 Principal 📙 Tópicos < C                                             | onteúdo 🚼 Referências 🍰 Participantes 🦽 Participar 🖏 Fórum 🧼Notícias 🖻 Inserir Arquivo 🥝 Enquetes  |
| Nova Comunidade                                                       | Νονο τόριςο                                                                                        |
| Comunidade acadêmica<br>Ver descrição completa<br>Tipo da Comunidade: | Novo Tópico<br>Título: ★ Workshop SIGRH<br>X 🕞 😤   AB 🎊   B X ឬ   🏘 晉 喜 雪 冒     🕿                  |
| Administrador(es):                                                    | Fonte • Tamanho da F(•   •) (•   $\underline{A} • \frac{ab}{2} • =   \times_{a} \times^{a} \Omega$ |
| IVETE TESTE<br>🍰 Sair da Comunidade                                   | Curso de ambientação do SIGRH.                                                                     |
| PARTICIPANTES                                                         |                                                                                                    |
| Biance TESTE                                                          |                                                                                                    |
|                                                                       | Notificar por e-mail?                                                                              |
| Ver todos os participantes (2)                                        | Cadastrar Cancelar                                                                                 |

Na tela acima informe o **Título** do tópico, o seu **Conteúdo** e se deseja "**Notificar por email**" os participantes. Após inserir os dados desejados, clique em **Cadastrar**. Uma mensagem de sucesso será exibida no topo da tela, conforme a imagem abaixo:

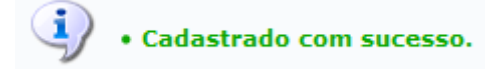

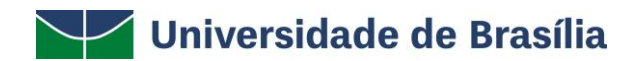

De volta a tela contendo listagem com os **Tópicos Cadastrados**, para visualizar um fórum, clique em seu título. Utilizaremos, como exemplo o **Grupo de Trabalho SIGAA**.

A página a seguir será gerada, mostrando as informações do **Grupo de Trabalho SIGAA** usado como exemplo:

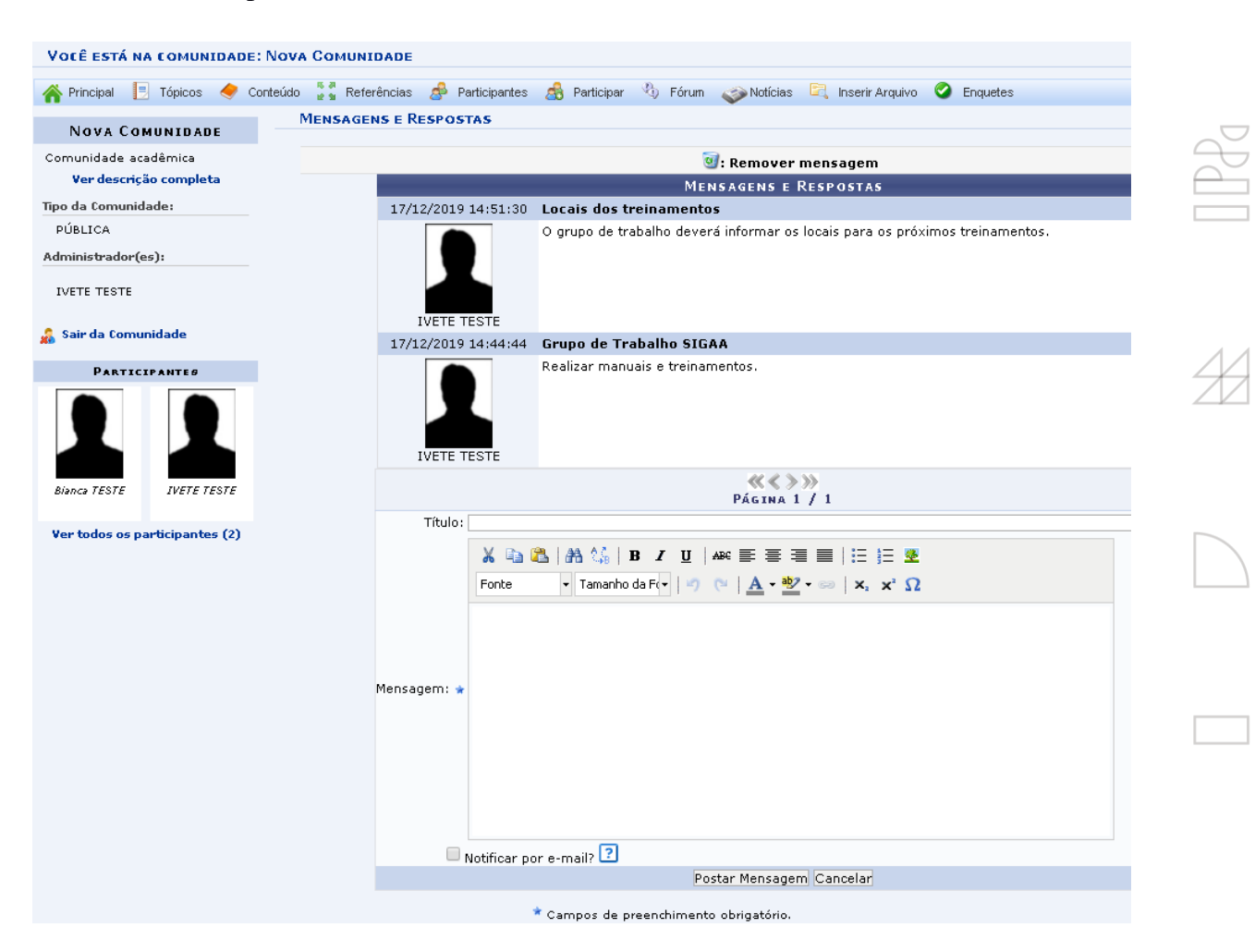

Na tela acima são exibidas todas as mensagens e respostas do fórum. Para enviar ou responder uma mensagem informe o **Título** e texto da **Mensagem**, em seguida clique em **Postar Mensagem**. Ao postar a mensagem o sistema exibirá a seguinte mensagem de sucesso:

# Resposta cadastrada com sucesso.

De volta à tela contendo as **Mensagens e Respostas do Tópico**, clique no ícone <sup>SU</sup> para excluir uma mensagem, conforme demonstrado abaixo:

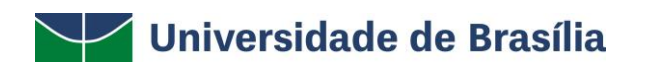

| RUM DA COMUNIDADE                          |                               |                       |                       |   |
|--------------------------------------------|-------------------------------|-----------------------|-----------------------|---|
|                                            | OCriar Tópico no Fórum 🦉      | I : Remover           |                       |   |
| Exibindo 1 - 2 de 2                        | Ordem: Mais Recentes Primeiro | Registros por página: | 10 • « < Pag. 1 • » » | Þ |
|                                            | TÓPICOS CADASTRADO            | ) S                   |                       |   |
| Título                                     | Respostas                     | Autor                 | Última Postagem       | _ |
| Grupo de Trabalho SIGAA                    | 1                             | IVETE TESTE           | 17/12/2019 14:51:30   |   |
| Revisões nas funcionalidades do SigEleição | 0                             | IVETE TESTE           | 17/12/2019 14:45:24   |   |

Esta ação também será semelhante a excluir um **Tópico**. O sistema exibirá a seguinte caixa de diálogo:

| Deseja remover essa mensagem? |
|-------------------------------|
| OK Cancelar                   |

Clique em **Cancelar** caso desista da operação ou em **OK** para confirmá-la. Ao confirmar, a mensagem de sucesso será apresentada:

Mensagem removida com sucesso.

### Notícias

Clique em *Noticias* para visualizar as notícias da comunidade. A tela abaixo será mostrada:

| Você está na comunidade: Nova (                | Comunidade                                                                                        |               |
|------------------------------------------------|---------------------------------------------------------------------------------------------------|---------------|
| 👫 Principal 📃 Tópicos 🧢 Cont                   | ieúdo 💈 Referências 🍰 Participantes 🍰 Participar 🖏 Fórum 🥪 Notícias 🖾 Inserir Arquivo. 🥥 Enquetes | Configurações |
| Nova Comunidade                                | NOTÍCIAS DA COMUNIDADE                                                                            |               |
| Comunidade acadêmica<br>Ver descrição completa | 🕲 Cadastrar Noticia 😺 : Alterar 🛛 🗐 : Remover 🔍 : Visualizar                                      |               |
| Tipo da Comunidade:                            | Noticias cadastradas                                                                              |               |
| PÚBLICA                                        | Título                                                                                            |               |
| Administrador(es):                             | Reunião sobre mudanças no SIPAC                                                                   | Q, 🥪 🥑        |
| IVETE TESTE                                    | Eleição com o SigEleição                                                                          | Q, 🥪 🥑        |
|                                                | Grupo de estudos sobre o SIGAA                                                                    | Q, 🤯 🥑        |
| 🔏 Sair da Comunidade                           |                                                                                                   |               |
| PARTICIPANTES                                  |                                                                                                   |               |
| Bianca TESTE                                   |                                                                                                   |               |
| Ver todos os participantes (2)                 |                                                                                                   |               |

A partir da listagem de **Notícias Cadastradas** será possível cadastrar, visualizar, alterar e remover notícia. Essas operações serão explicadas abaixo, neste manual.

#### **Cadastrar Notícia**

H

Para cadastrar uma notícia, clique em <sup>O</sup>Cadastrar Notícia . A tela com os campos **de Dados da** Notícia será exibida:

| Nova Comunidade                                                      | NOVA NOTÍCIA                                                                                          |
|----------------------------------------------------------------------|----------------------------------------------------------------------------------------------------|
| Comunidade acadêmica<br>Ver descrição completa<br>ipo da Comunidade: | Dados da Notícia<br>Descrição: ★ Notícia Nova Teste<br>X 🐚 🖏   孙 🕼   B X ឬ   🔤 菅 菅 菅 菅 盲      ☷ ] Ξ 💆 |
| dministrador(es):                                                    | Fonte ▼ Tamanho da F▼ ♥ (▷   ▲ ▼ 22 ▼ ∞   × x² Ω                                                      |
| VETE TESTE Sair da Comunidade PARTICIPANTES                          | Noticia *                                                                                             |
| Bianca TESTE Joaqui nome                                             | Enviar e-mail?:                                                                                       |
| IVETE TESTE                                                          | Cadastrar Cancelar                                                                                    |
| /er todos os participantes (3)                                       |                                                                                                    |
|                                                                      | * Campos de preenchimento obrigatório.                                                                |

A

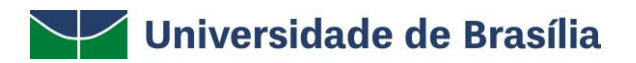

Informe a **Descrição**, a **Notícia** e se deseja **"Enviar e-mail"** para notificar os participantes. Clique em **Cadastrar** para seguir com a operação. O sistema exibirá a seguinte mensagem:

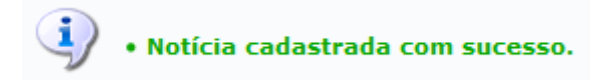

#### Visualizar Notícia

Para visualizar os dados de uma notícia, clique em  $\bigcirc$ , conforme demonstrado na imagem abaixo:

| TÍCIAS DA COMUNIDADE     |                   |               |           |                |       |
|--------------------------|-------------------|---------------|-----------|----------------|-------|
|                          | Cadastrar Notícia | 🤯 : Alterar   | i Remover | 🔍 : Visualizar |       |
|                          | 1                 | NOTICIAS CADA | STRADA S  |                |       |
| Título                   |                   |               |           |                |       |
| Reunião sobre mudanças   | no SIPAC          |               |           |                | 🔍 🥪 🥑 |
| Eleição com o SigEleição |                   |               |           |                | 🔍 😞 🥑 |
| Grupo de estudos sobre o | SIGAA             |               |           |                | 🔍 👳 🗃 |

#### A seguinte tela de consulta da notícia será exibida:

| Você está na comunidade: Nov     | A COMUNIDADE                                                                           |
|----------------------------------|----------------------------------------------------------------------------------------|
| Principal 📄 Tópicos  Co          | onteúdo 📲 🖁 Referências 🍰 Participantes 🔬 Participar 🔌 Fórum 🛷 Notícias 🖾 Inserir Arqu |
| NOVA COMUNIDADE                  | VISUALIZAR NOTÍCIA                                                                     |
| Comunidade acadêmica             | DADOS DA NOTICIA                                                                       |
| Tipo da Comunidade:              | Descrição: Grupo de estudos sobre o SIGAA<br>Autor: IVETE TESTE                        |
| PÚBLICA                          | Νοτίςια                                                                                |
| Administrador(es):               | Realização de um grupo de estudos com os docentes sobre o SIGAA.                       |
| IVETE TESTE                      |                                                                                        |
| 🝰 Sai <del>r</del> da Comunidade |                                                                                        |
| PARTICIPANTES                    |                                                                                        |
| Bianca TESTE                     |                                                                                        |
| Ver todos os participantes (2)   |                                                                                        |

32

# Alterar Dados da Notícia

Caso deseje alterar algum dado da notícia, clique no ícone 🦻, conforme demonstrado na imagem abaixo:

| TÍCIAS DA COMUNIDADE     |                    |               |           |               |       |
|--------------------------|--------------------|---------------|-----------|---------------|-------|
|                          | Ocadastrar Notícia | 😺 : Alterar   | i Remover | 🔍: Visualizar |       |
|                          | 1                  | NOTICIAS CADA | STRADA S  |               |       |
| Título                   |                    |               |           |               | _     |
| Reunião sobre mudanças   | no SIPAC           |               |           |               | Q 🤯 🥑 |
| Eleição com o SigEleição |                    |               |           |               | Q 👳 🥑 |
| Grupo de estudos sobre o | SIGAA              |               |           |               | Q 🥪 🤕 |

# O sistema exibirá a tela abaixo:

| Você está na comunidade: Nova Comunidade |                                                                                                    |
|------------------------------------------|----------------------------------------------------------------------------------------------------|
| 👫 Principal 📙 Tópicos < Conteúdo 🍹 Rei   | iferências 🍰 Participantes 🍰 Participar 🖏 Fórum 🛹 Notícias 🚉 Inserir Arquivo 🥝 Enquetes 💈 Configuraçõ |
| Nova Comunidade EDITAR NOTÍCI            | IA                                                                                                    |
| Comunidade acadêmica                     | Dados da Noticia                                                                                      |
| Tipo da Comunidade:                      | Descrição: * Grupo de estudos sobre o SIGAA                                                           |
| PÚBLICA                                  |                                                                                                    |
| Administrador(es):                       | Fonte • Tamanho da F• • • • • • • • • • • • • • • • • • •                                             |
| IVETE TESTE                              | Realização de um grupo de estudos com os docentes sobre o SIGAA.                                      |
| 🔓 Sair da Comunidade                     | Noticia                                                                                               |
| PARTICIPANTES                            |                                                                                                    |
| Bianca TESTE                             |                                                                                                    |
| Ver todos os participantes (2)           | Enviar e-mail?:                                                                                       |

Após atualizar todos os dados necessários, clique em **Confirmar alteração**. O sistema exibirá a mensagem de sucesso abaixo:

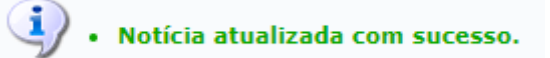

### **Remover Notícia**

Clique em 🗃 para excluir uma notícia, conforme demonstrado na imagem abaixo:

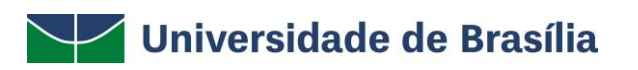

| TÍCIAS DA COMUNIDADE     |                   |               |           |                           |        |
|--------------------------|-------------------|---------------|-----------|---------------------------|--------|
|                          | Cadastrar Notícia | 😺 : Alterar   | i Remover | $\mathbb{Q}$ : Visualizar |        |
|                          |                   | NOTICIAS CADA | STRADAS   |                           |        |
| Título                   |                   |               |           |                           | _      |
| Reunião sobre mudanças   | no SIPAC          |               |           |                           | Q, 👳 🧕 |
| Eleição com o SigEleição |                   |               |           |                           | Q, 🧔 🧕 |
| Grupo de estudos sobre o | SIGAA             |               |           |                           | 🔍 🧔 👿  |

#### O sistema exibirá a seguinte caixa de diálogo:

| Confirma a remoção desta informação? |
|--------------------------------------|
| OK Cancelar                          |

Clique em **Cancelar** caso desista da operação ou em **OK** para confirmá-la. Optando pela confirmação, a seguinte mensagem de sucesso será gerada:

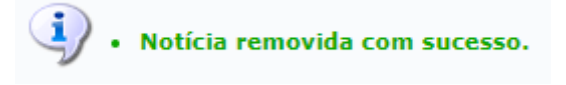

### **Inserir Arquivos**

Para compartilhar arquivos na comunidade, clique no link **Inserir Arquivo**. A página abaixo será gerada:

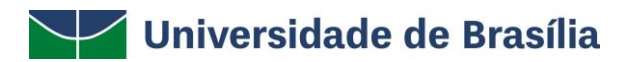

| VOCÊ ESTÁ NA COMUNIDADE: NOV   | A COMUNIDADE                                                                                                    |
|--------------------------------|----------------------------------------------------------------------------------------------------|
| 👫 Principal 📙 Tópicos 🥏 C      | onteúdo 🚦 Referências 🇬 Participantes 🦽 Participar 🖏 Fórum 🧼 Notícias 🖳 Inserir Arquivo 🥥 Enquetes 💈 Configurações |
| Nova Comunidade                | INSERIR ARQUIVO NA COMUNIDADE                                                                                      |
| Comunidade acadêmica           | Enviar arquivo                                                                                                    |
| Tipo da Comunidade:            | Arquivo: * Escolher arquivo Nenhum arquivo selecionado                                                             |
| PÚBLICA                        | Tópico de Comunidade: ★ SigEleição ▼                                                                               |
| Administrador(es):             | Nome:                                                                                                    |
| IVETE TESTE                    | Descrição:                                                                                                    |
| 🔒 Sair da Comunidade           |                                                                                                    |
| PARTICIPANTES                  | Enviar Arguivo Cancelar                                                                                            |
| Biance TESTE                   |                                                                                                    |
| Ver todos os participantes (2) |                                                                                                    |

Preencha os seguintes campos:

- Selecione o Arquivo do seu computador que deseja inserir;
- Informe o Tópico de Comunidade no qual deseja adicioná-lo;
- Nome do arquivo;
- **Descrição** do arquivo;
- Selecione a opção "Notificar por e-mail" os participantes, caso deseje.

Após informar os dados desejados, clique em **Enviar Arquivo**. A mensagem a seguir será mostrada pelo sistema:

I Arquivo Documento.pdf inserido com sucesso.

#### Enquetes

Clique em **Enquetes** para visualizar as enquetes da comunidade. A listagem com as **Enquetes** cadastradas será exibida:

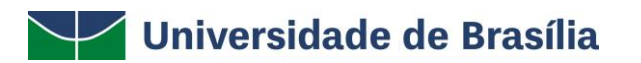

| VOCÊ ESTÁ NA COMUNIDADE: NOV                   | A COMUNIDADE                       |                                               |                        |                          |
|------------------------------------------------|------------------------------------|-----------------------------------------------|------------------------|--------------------------|
| incipal 📑 Tópicos 🧢 C                          | onteúdo 📲 📲 Referências 🍰 Particip | antes 🍰 Participar 🖏 Fórum 🧼 Notíci           | as 🖳 Inserir Arquivo 🥝 | Enquetes 🔇 Configurações |
| Nova Comunidade                                | ENQUETES DA COMUNIDADE             |                                               |                        |                          |
| Comunidade acadêmica<br>Ver descrição completa | ©(                                 | Cadastrar Enquete 🛛 😽 : Alterar 🛛 🔞 : Remover | 📀: Votar 🔍: Visualizar |                          |
| Tipo da Comunidade:                            |                                    | ENQUETES CADASTRADOS                          |                        |                          |
| PÚBLICA                                        | Pergunta da Enquete                | Criador da Enquete                            | Data de criação        |                          |
| Administrador(es):                             | Enquete sobre o SigEleição         | IVETE TESTE                                   | 17/12/2019             | o 🔍 🤛 🞯                  |
| IVETE TESTE                                    | Treinamento SIGAA                  | IVETE TESTE                                   | 18/12/2019             | © 🔍 🥪 🗑                  |
| 🤹 Sair da Comunidade                           |                                    |                                               |                        |                          |
| PARTICIPANTES                                  |                                    |                                               |                        |                          |
| Bianca TESTE                                   |                                    |                                               |                        |                          |
| Ver todos os participantes (2)                 |                                    |                                               |                        |                          |

A partir dessa listagem será possível cadastrar uma nova enquete, votar, visualizar, editar e excluir uma enquete. Essas funções serão explicadas abaixo, neste mesmo manual.

#### **Cadastrar Enquete**

Se desejar cadastrar uma enquete, clique em <sup>O</sup>Cadastrar Enquete</sup>. O sistema direcionará para a seguinte tela:

| CADASTRAR EN | INQUETE                                                                  |  |
|--------------|--------------------------------------------------------------------------|--|
|              | DADOS DA ENQUETE                                                         |  |
|              | Título: 🖈 Treinamento SIGAA                                              |  |
|              | Publicada: \star Sim 🔻 (Se a enquente já estará disponível para votação) |  |
|              | 1. * Janeiro Remover                                                     |  |
|              | Respostas: * 2. * Fevereiro Remover                                      |  |
|              | Acrescentar Resposta                                                     |  |
|              | Notificar por e-mail?                                                    |  |
|              | Cadastrar Cancelar                                                       |  |

Na tela acima informe os seguintes Dados da Enquete:

- Título da enquete;
- Selecione se será Publicada ou não, ou seja, se já estará disponível para votação;
- As possíveis **Respostas** para a enquete;
- Se deseja "Notificar por e-mail" os participantes.

Clique em **Cadastrar**, após informar os dados necessários. A mensagem de sucesso abaixo será apresentada no topo da tela:

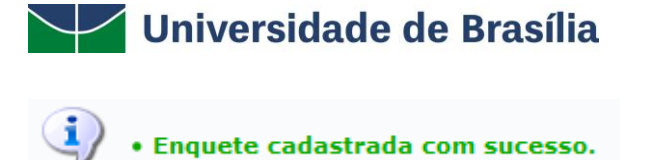

#### Votar

Para votar na enquete, clique no ícone 🥥, conforme demonstrado na imagem abaixo:

| QUETES DA COMUNIDADE       |                                     |                                  |         |
|----------------------------|-------------------------------------|----------------------------------|---------|
|                            | 😳 Cadastrar Enquete 🛛 🔯 : Alterar 🧕 | : Remover 📀: Votar 🔍: Visualizar |         |
|                            | ENQUETES CAD                        | DA STRADO S                      |         |
| Pergunta da Enquete        | Criador da Enquete                  | Data de criação                  | _       |
| Enquete sobre o SigEleição | IVETE TESTE                         | 17/12/2019                       | 💿 🔍 🤛 词 |
| Treinamento SIGAA          | IVETE TESTE                         | 18/12/2019                       | 🔘 🔍 🤛 🗃 |

A tela para votação será exibida da seguinte forma:

| TREINAMENTO SIGAA |                |  |  |  |  |
|-------------------|----------------|--|--|--|--|
|                   | Votar          |  |  |  |  |
|                   | Janeiro        |  |  |  |  |
|                   | O Fevereiro    |  |  |  |  |
|                   | Votar Cancelar |  |  |  |  |

Selecione a resposta no qual deseja votar. Em seguida, clique em **Votar** para seguir com a operação. A tela será apresentada no seguinte formato:

| • Voto cadastrado com sucesso!                                                                                              |             |                          |   |                        |        |  |  |
|----------------------------------------------------------------------------------------------------|-------------|--------------------------|---|------------------------|--------|--|--|
| Você está na comunidade: Nova                                                                                               | COMUNIDADE  |                          |   |                        |        |  |  |
| 🌴 Principal 📃 Tópicos < Conteúdo 🚼 Referências 🍰 Participantes 🍰 Participar 🖏 Fórum 🛷 Notícias 🗟 Inserir Arquivo 🔮 Enquetes |             |                          |   |                        |        |  |  |
| Nova Comunidade                                                                                                    | TREINAMENTO | SIGAA                    |   |                        |        |  |  |
| Comunidade acadêmica                                                                                                    |             |                          | ١ | /ocê já votou nessa en | quete! |  |  |
| Ver descrição completa                                                                                                    |             |                          |   | VOTAR                  |        |  |  |
| Tipo da Comunidade:                                                                                                    |             | Janeiro - 100% (1 ∨oto)  |   |                        |        |  |  |
| PÚBLICA                                                                                                    |             | Fevereiro - 0% (0 Votos) |   |                        |        |  |  |
| Administrador(es):                                                                                                    |             |                          |   | Cancelar               |        |  |  |
| IVETE TESTE                                                                                                    |             |                          |   |                        |        |  |  |
| 🔒 Sair da Comunidade                                                                                                    |             |                          |   |                        |        |  |  |

### **Visualizar Enquete**

P

Caso queira visualizar a enquete, clique em  $\bigcirc$ , conforme demonstrado na imagem abaixo:

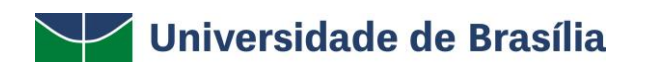

| NQUETES DA COMUNIDADE      |                                   |             |                |     |  |  |
|----------------------------|-----------------------------------|-------------|----------------|-----|--|--|
|                            | 🛈 Cadastrar Enquete 🛛 😵 : Alterar | 3 € Semover | 🔍 : Visualizar |     |  |  |
| ENQUETES CADASTRADOS       |                                   |             |                |     |  |  |
| Pergunta da Enquete        | Criador da Enque                  | ete Data    | de criação     |     |  |  |
| Enquete sobre o SigEleição | IVETE TESTE                       | 17/12       | /2019 📀 📿      | 🥪 🤕 |  |  |
| Treinamento SIGAA          | IVETE TESTE                       | 18/12       | /2019 📀 🔍      | 🦻 🤕 |  |  |

A seguinte tela de consulta da enquete será exibida:

| VOCÊ ESTÁ NA COMUNIDADE: NOV                                    | a Comunidade                                                                                                    |
|-----------------------------------------------------------------|----------------------------------------------------------------------------------------------------|
| 脊 Principal 📙 Tópicos 🥏 Co                                      | onteúdo 🚡 🖁 Referências 🍰 Participantes 🧟 Participar 🐴 Fórum 🧼 Notícias 🖂 Inserir Arquivo 🥝 Enquetes 💈 Configurações |
| Nova Comunidade                                                 | TREINAMENTO SIGAA                                                                                                    |
| Comunidade acadêmica                                            | Visualizar Enquete                                                                                                   |
| Ver descrição completa                                          | Resposta Votos %                                                                                                    |
| Tipo da Comunidade:                                             | Janeiro 1 100.00%                                                                                                    |
| PÚBLICA                                                         | Fevereiro 0 0%                                                                                                    |
| Administrador(es):<br>IVETE TESTE<br>Sair da Comunidade         | Voltar                                                                                                    |
| PARTICIPANTES<br>Diance TESTE<br>Ver todos os participantes (2) |                                                                                                    |

# **Alterar Enquete**

Se desejar alterar algum dado da enquete, clique em 😺, conforme demonstrado na imagem abaixo:

| QUETES DA COMUNIDADE       |                                |               |                          |       |
|----------------------------|--------------------------------|---------------|--------------------------|-------|
|                            | ©Cadastrar Enquete 🐶 : Alterar | i Remover     | 📀: Votar 🛛 🔍: Visualizar |       |
|                            | Еналете                        | S CADASTRADOS |                          |       |
| Pergunta da Enquete        | Criador da En                  | quete         | Data de criação          |       |
| Enquete sobre o SigEleição | IVETE TESTE                    |               | 17/12/2019               | 📀 🔍 🤯 |
| Treinamento SIGAA          | IVETE TESTE                    |               | 18/12/2019               | 💿 Q 🤯 |

A tela com os **Dados da Enquete**, mostrada no tópico **Cadastrar Enquete**, será exibida novamente, conforme demonstrado na imagem abaixo:

H

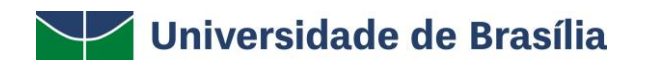

| EDITAR ENQUETE                                                           |         |  |  |  |  |
|--------------------------------------------------------------------------|---------|--|--|--|--|
| Dados da Notícia                                                         |         |  |  |  |  |
| Título: 🖈 Treinamento SIGAA                                              |         |  |  |  |  |
| Publicada: \star Sim 🔻 (Se a enquente já estará disponível para votação) |         |  |  |  |  |
| 1. 🔹 Janeiro                                                             | Remover |  |  |  |  |
| Respostas: * 2. * Fevereiro<br>Acrescentar Resposta                      | Remover |  |  |  |  |
| Notificar por e-mail?                                                    |         |  |  |  |  |
| Confirmar alteração Cancelar                                             |         |  |  |  |  |
| * Campos de preenchimento obrigatório.                                   |         |  |  |  |  |

Após atualizar todos os dados necessários, clique em **Confirmar alteração**. O sistema exibirá a mensagem de sucesso abaixo:

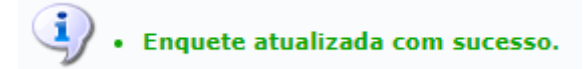

#### **Remover Enquete**

Clique no ícone 🗃 para excluir uma enquete, conforme demonstrado na imagem abaixo:

| QUETES DA COMUNIDADE       |                    |              |           |          |               |            |     |   |
|----------------------------|--------------------|--------------|-----------|----------|---------------|------------|-----|---|
|                            | OCadastrar Enquete | 🤯 : Alterar  | i Remover | 📀: Votar | 🔍: Visualizar |            |     |   |
| Enquetes cadastrados       |                    |              |           |          |               |            |     |   |
| Pergunta da Enquete        | Cr                 | iador da Enq | uete      | Data     | de criação    |            |     | - |
| Enquete sobre o SigEleição | IVI                | ETE TESTE    |           | 17/12    | /2019         | $\bigcirc$ | Q 🤯 | Ş |
| Treinamento SIGAA          | IVI                | ETE TESTE    |           | 18/12    | /2019         | $\bigcirc$ | Q 🦁 | Ę |

#### O sistema exibirá a seguinte caixa de diálogo:

| Deseja realmen | te remover? |
|----------------|-------------|
| ОК             | Cancelar    |

Clique em **Cancelar** caso desista da operação ou em **OK** para confirmá-la. Optando pela confirmação, uma mensagem de sucesso será exibida:

Å

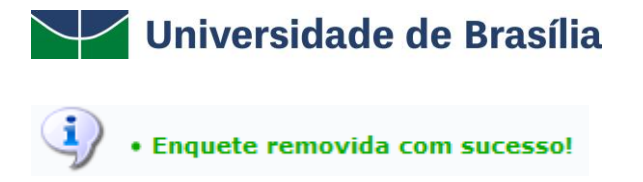

### Configurações

Ao clicar em **Configurações**, a tela passará a ser exibida da seguinte maneira:

| DADOS DA COMUNIDADE                                                   |   |  |  |  |  |
|-----------------------------------------------------------------------|---|--|--|--|--|
| Alterar Dados                                                         |   |  |  |  |  |
| Nome: Nova Comunidade                                                 |   |  |  |  |  |
| Comunidade acadêmica<br>Descrição:                                    |   |  |  |  |  |
|                                                                       | / |  |  |  |  |
| Ordem das listagens: 🔘 Mais Antigas Primeiro 💿 Mais Recentes Primeiro |   |  |  |  |  |
| Publicar Comunidade: 🔲 🕐                                              |   |  |  |  |  |
| Tipo da comunidade: PÚBLICA 🔻                                         |   |  |  |  |  |
| Código para acesso imediato: ?                                        |   |  |  |  |  |
| Dica para o código:                                                   | ? |  |  |  |  |
| Alterar Dados Cancelar                                                |   |  |  |  |  |

A tela acima será exibida apenas para os moderadores e administradores da comunidade. Porém só poderá alterar os **Dados da Comunidade**, o usuário que for administrador.

Caso queira Alterar Dados sobre a comunidade, informe os seguintes campos:

- Nome da comunidade;
- **Descrição** sobre a comunidade;
- Ordem das listagens, dentre as opções Mais Antigas Primeiro ou Mais Recentes Primeiro;
- Selecione se deseja Publicar Comunidade, ou seja, disponibilizar seus tópicos no Portal Público do SIGAA;
- Tipo da comunidade, entre as opções disponibilizadas;
- Informe um Código para acesso imediato dos usuários que o tiverem. Os que não souberem o código irão para a lista de solicitações;
- Dica para o código que será exibida quando o código for solicitado.

Após informar os dados que deseja modificar, clique em **Alterar Dados**. O sistema exibirá a seguinte mensagem de sucesso:

/ • Dados da Comunidade Virtual alterados com sucesso!

De volta a tela com as configurações da comunidade, no menu **Adm. da Comunidade**, localizada do lado direito da tela, será possível acessar todas as abas explicadas neste manual, conforme demonstrado abaixo:

| ADM. DA COMUNIDADE                                                                                                    |
|----------------------------------------------------------------------------------------------------|
| > Desativar Comunidade Virtual                                                                                                    |
| <ul> <li>&gt; Conteúdo da comunidade</li> <li>&gt; Enquete</li> <li>&gt; Fórum</li> <li>&gt; Indicação de referência</li> <li>&gt; Tópicos da comunidade</li> </ul> |
| > Participantes<br>> Notícias                                                                                                    |

Também será possível excluir a comunidade ao clicar em **Desativar Comunidade Virtual**. O sistema exibirá a seguinte caixa de diálogo:

| Caso essa comunidade seja desativada, os participantes da mesma não terão mais acesso a comunidade. Realr<br>comunidade? | nente deseja DESATIVAR a |
|----------------------------------------------------------------------------------------------------|--------------------------|
|                                                                                                    | OK Cancelar              |

Caso desista da operação clique em **Cancelar** ou em **OK** para confirmá-la. Optando pela confirmação a mensagem de sucesso a seguir será exibida no topo da tela:

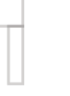

• Comunidade Virtual desativada com sucesso!